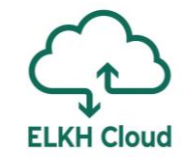

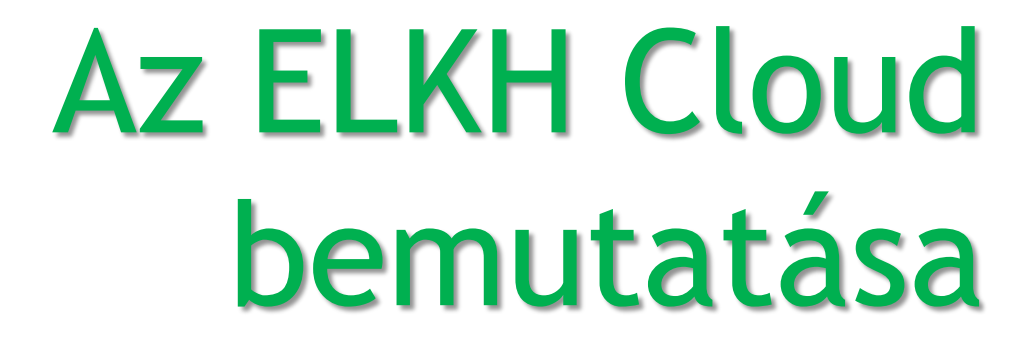

Rusznák Attila SZTAKI

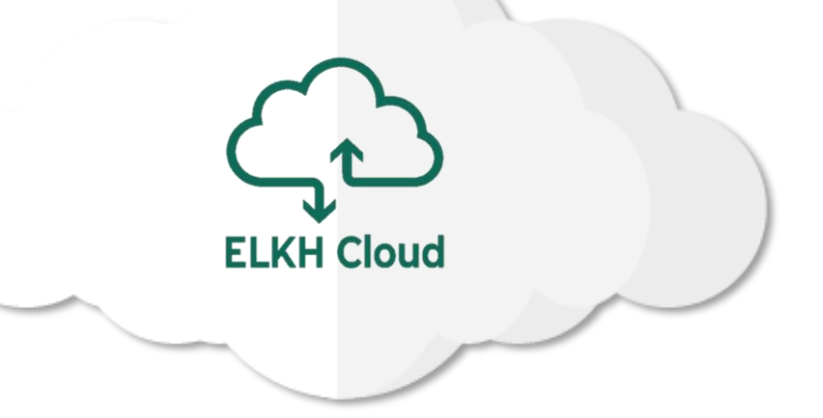

#### Bemutatkozás

#### Rusznák Attila

- SZTAKI PERL, fejlesztő
- ▶ ÓE NIK, oktató
- SZTE JGYPK, tanszéki mérnök

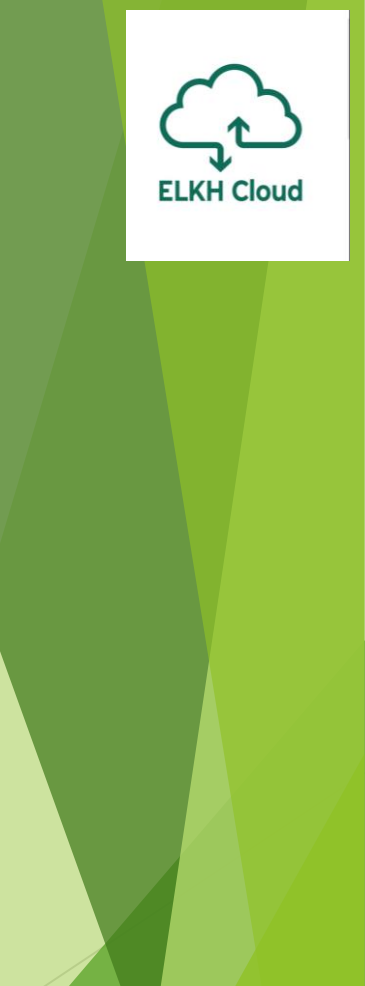

### Tartalomjegyzék

1. Regisztráció és bejelentkezés

ELKH Cloud

- 2. Virtuális gépek menedzselése
- 3. Kötetek menedzselése
- 4. Hálózat és biztonság

#### Regisztráció és bejelentkezés

#### A regisztráció menete

Regisztráció az ELKH Cloud oldalán:

https://science-cloud.hu/csatlakozas-az-elkh-cloudhoz

A regisztrációs űrlap elérése két módon lehetséges:

- edulD segítségével
- Akadémiai Adattár azonosítóval

További részletek az ELKH Cloud GYIK oldalán.

| Felhasználó<br>edu D Belépés |  |
|------------------------------|--|
| magyar English               |  |
|                              |  |

ELKH Cloud

### Hogyan zajlik a regisztrációs folyamat?

- 1. Belépünk az ELKH Cloud-ba, majd kitöltjük a regisztrációs űrlapot.
  - erre csak projekt regisztráció esetén van szükség
- 2. A rendszer nyugtázza a regisztrációt egy automatikus üzenet kiküldésével.
  - > a projektvezetővel felveszi a kapcsolatot telefonon egy műszaki kolléga
- 3. Az ELKH Cloud csapat döntést hoz a felhők terheltsége és az igények alapján:
  - melyik felhőhöz adjon hozzáférést (SZTAKI vagy Wigner)
  - mekkora kvótával
- 4. A felhasználó **beléphet az ELKH Cloud felületére** és használhatja az infrastruktúrát

# Új projekt regisztrációja

A regisztráció során a következőket kell megadni:

- A projekt neve, leírása
- Az erőforrásokhoz hozzáférő kutatók száma
- A futtatni kívánt szoftverek listája
- A szükséges virtuális gépek száma
- > A szolgáltatás igénybevételének a helye
- A teljes projektre igényelt erőforrások összessége
- A projektzárás tervezett időpontja
- A projektvezető adatai
- Egyéb megjegyzés

#### Projekt beküldése Project request Projekt neve Project name Azonosító Identifier Rövidített projekt név, illetve -azonosító, Jellemzően a projekt nevéből származtatott mozaikszó, melv legalább 2 és legfeljebb 15 karakterből áll. Az angol ABC nagy betűit, számokat és kötőjeleket tartalmazhat, de nem kezdődhet, és nem végződhet kötőjellel. Short project name or project ID you would like to have. Usually the acronym of the project which contains between 2 to 15 characters. It can contain english capital letters, numbers, dash, but it can not start or end with dash Rövid leírás Short Summary Forráskód BI œ := := 99 🖾 Formátum 👻 About text formats @ Kérjük, a projekt leírásában szerepeltessék a projekthez kapcsolódó URL-eket is. Please, include the related URLs in the project description.

ELKH C

### További felhasználó hozzáadása meglévő projekthez

- A kutató jelentkezik a projektvezetőjénél.
- A projektvezető értesíti a szolgáltatót (SZTAKI vagy WIGNER)
- WIGNER esetén:
  - > Az adminisztrációt egy kolléga fogja elvégezni
- SZTAKI esetén:
  - > A projektvezető a HEXAA rendszerben regisztrálja be a kollégát

Projekthez történő csatlakozás esetén nem kell regisztrációs űrlapot kitölteni!

### További felhasználó hozzáadása meglévő projekthez

#### Lehetséges további felhasználók hozzáadása meglévő projektekhez?

Igen, meglévő ELKH Cloud projektbe való új felhasználók felvételéhez be kell jelentkezni a <u>service.hexaa.eu</u> oldalon a Hexaa rendszerbe. Ott az "Organizations" kék dobozban megtalálható a projekt nevével ellátott organization. Kiválasztása után kattints a Manage users gombra. Ezen az oldalon van egy piros "invite" gomb. A "To what role?" menüben válaszd ki az " ELKH Cloud accesst", a "Create" gombra kattintva felsorolhatod a felhasználók e-mail címét, melynek segítségével meghívót lehet küldeni a felsoroltaknak.

Ezek a lépések abban az esetben érvényesek, ha a projekt a SZTAKI-nál kerül elhelyezésre.

#### A kvóta rendszer

Célja, hogy a legtöbb felhasználó hozzáférhessen a számára szükséges erőforrásokhoz úgy, hogy ezzel másoktól szükségtelenül ne vegyen el erőforrásokat.

A kvótarendszerrel kapcsolatban néhány fontos információ:

- regisztrációkor minden projekt kap egy alapkvótát
- > ha több erőforrásra van szükség, bármikor igényelhető
  - ennek mértéke függ a projekt fontosságától és a terheltségtől

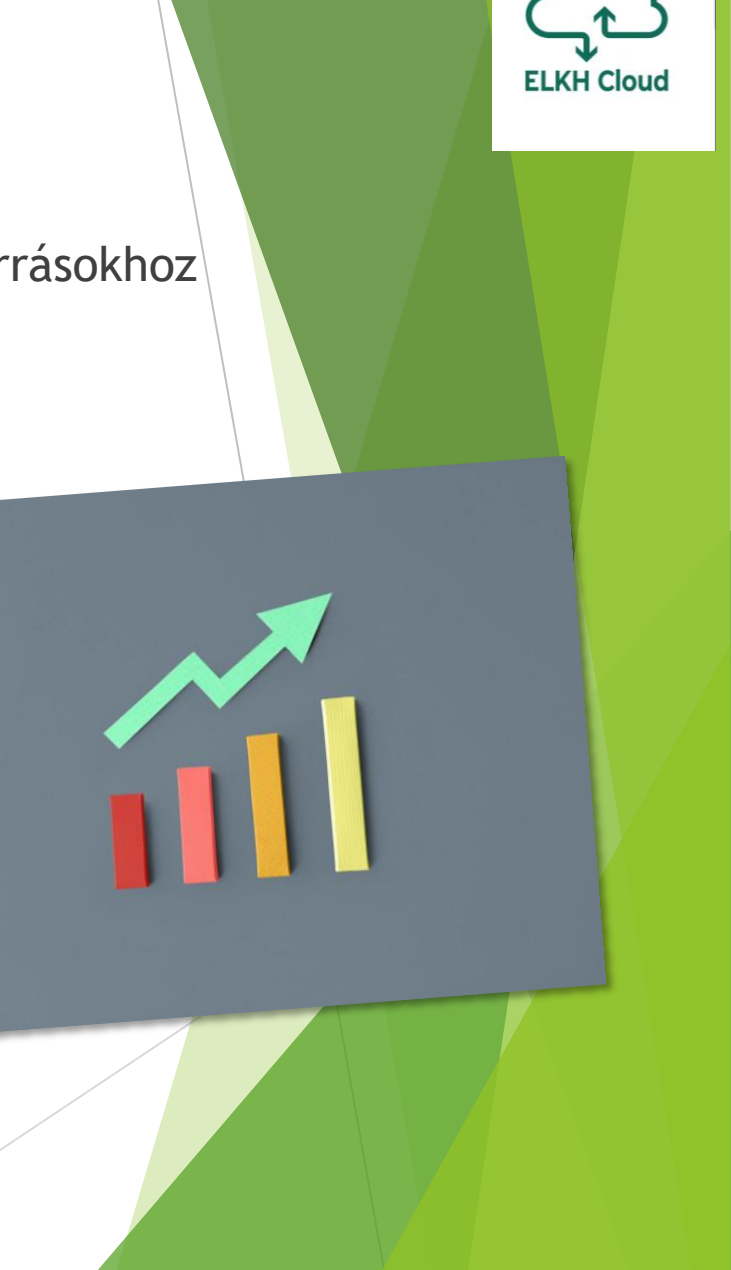

#### Bejelentkező képernyő

|                                    | openstack<br>DASHBOARD                                |
|------------------------------------|-------------------------------------------------------|
| _og in                             |                                                       |
| uthenticate us                     | ing                                                   |
| Federated Log                      | in (eduGAIN) ~                                        |
| lf you are not s<br>administrator. | sure which authentication method to use, contact your |
|                                    |                                                       |

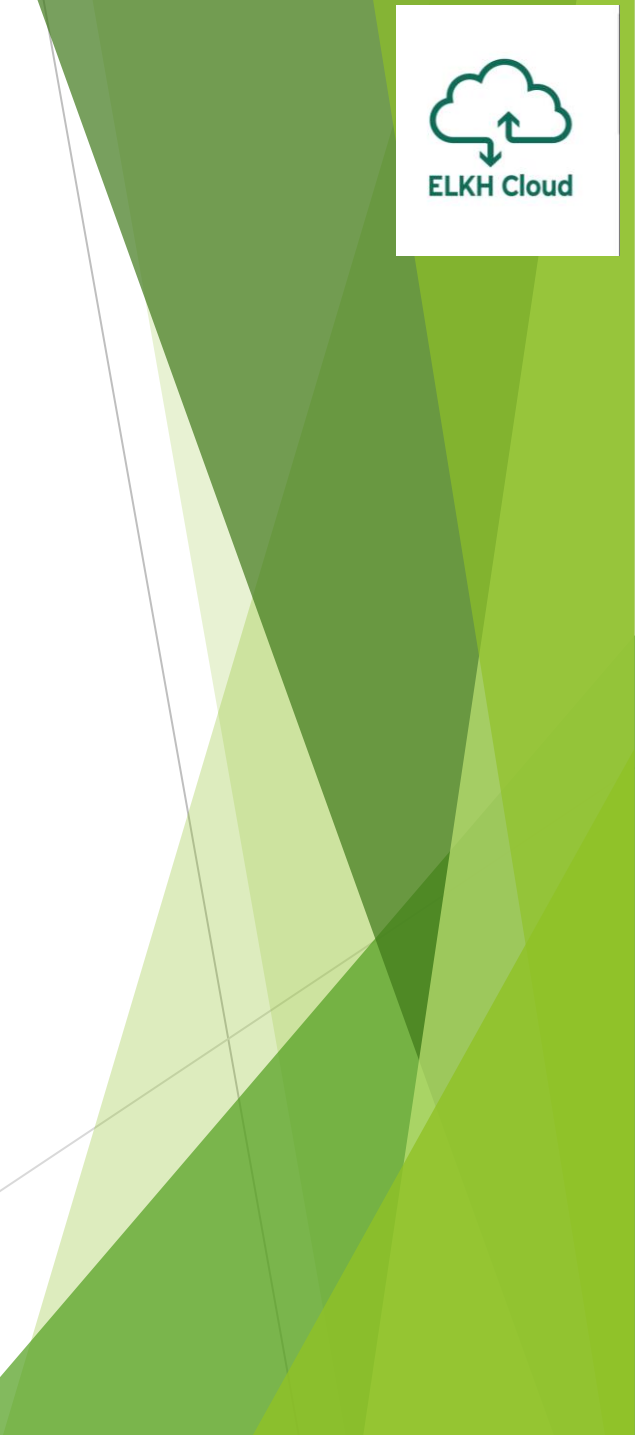

#### Bejelentkező képernyő

#### MTA Cloud@Sztaki

A node of the Cloud of Hungarian Academy of Sciences located at MTA SZTAKI

This service requests that you login. Select your preferred method below...

sztaki

Partners of SZTAKI Partners of SZTAKI

SZTAKI staff

Institute for Computer Science and Control

Kezdjük el begépelni az intézmény nevét, majd válasszuk ki azt.

#### Az intézet belépési oldala

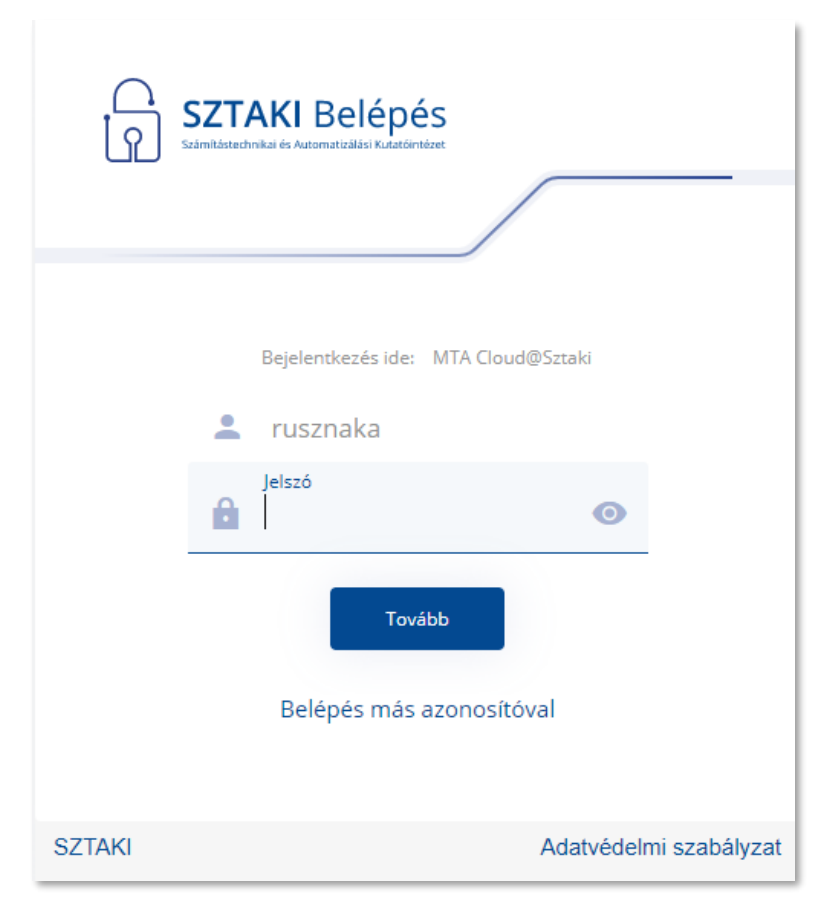

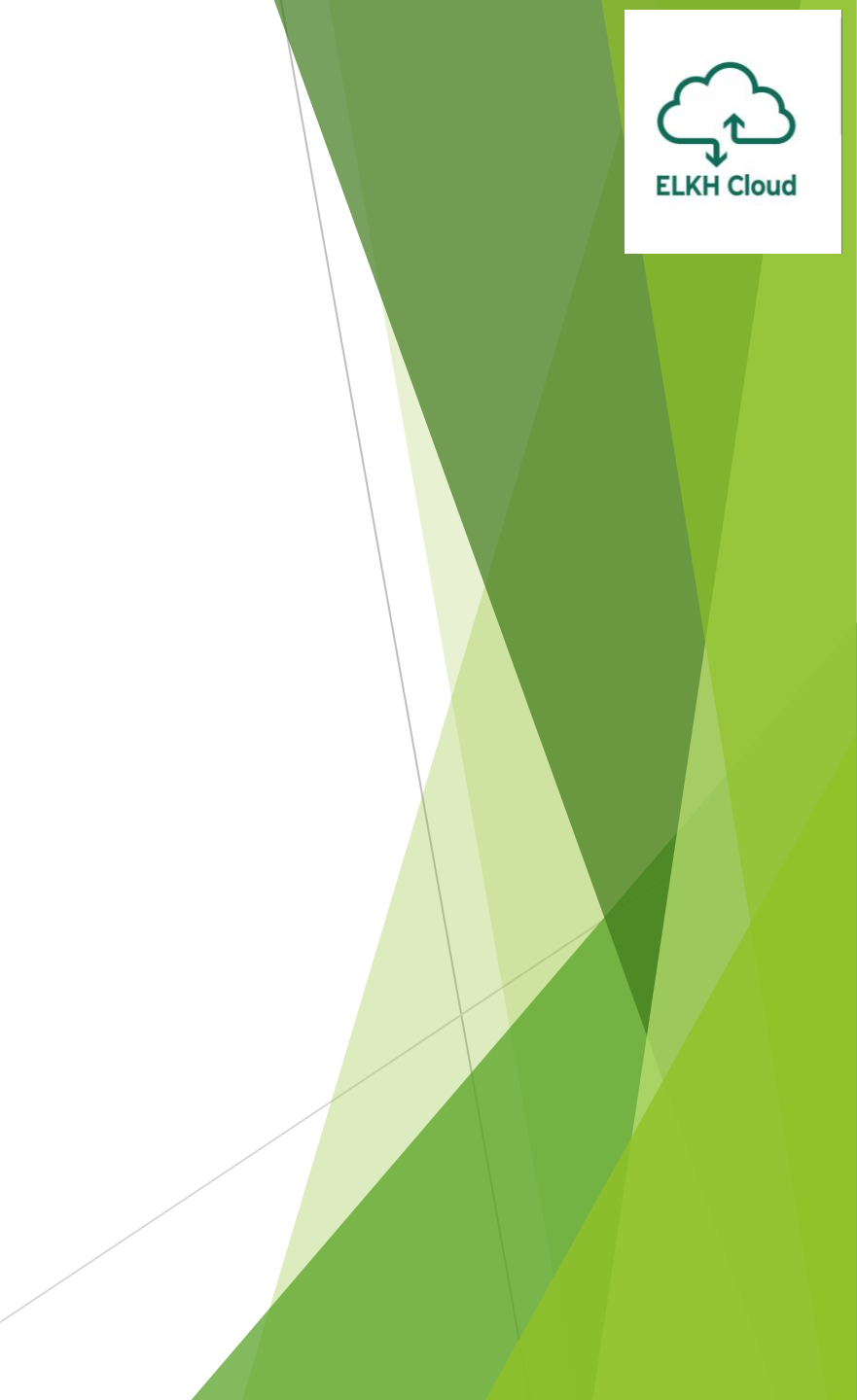

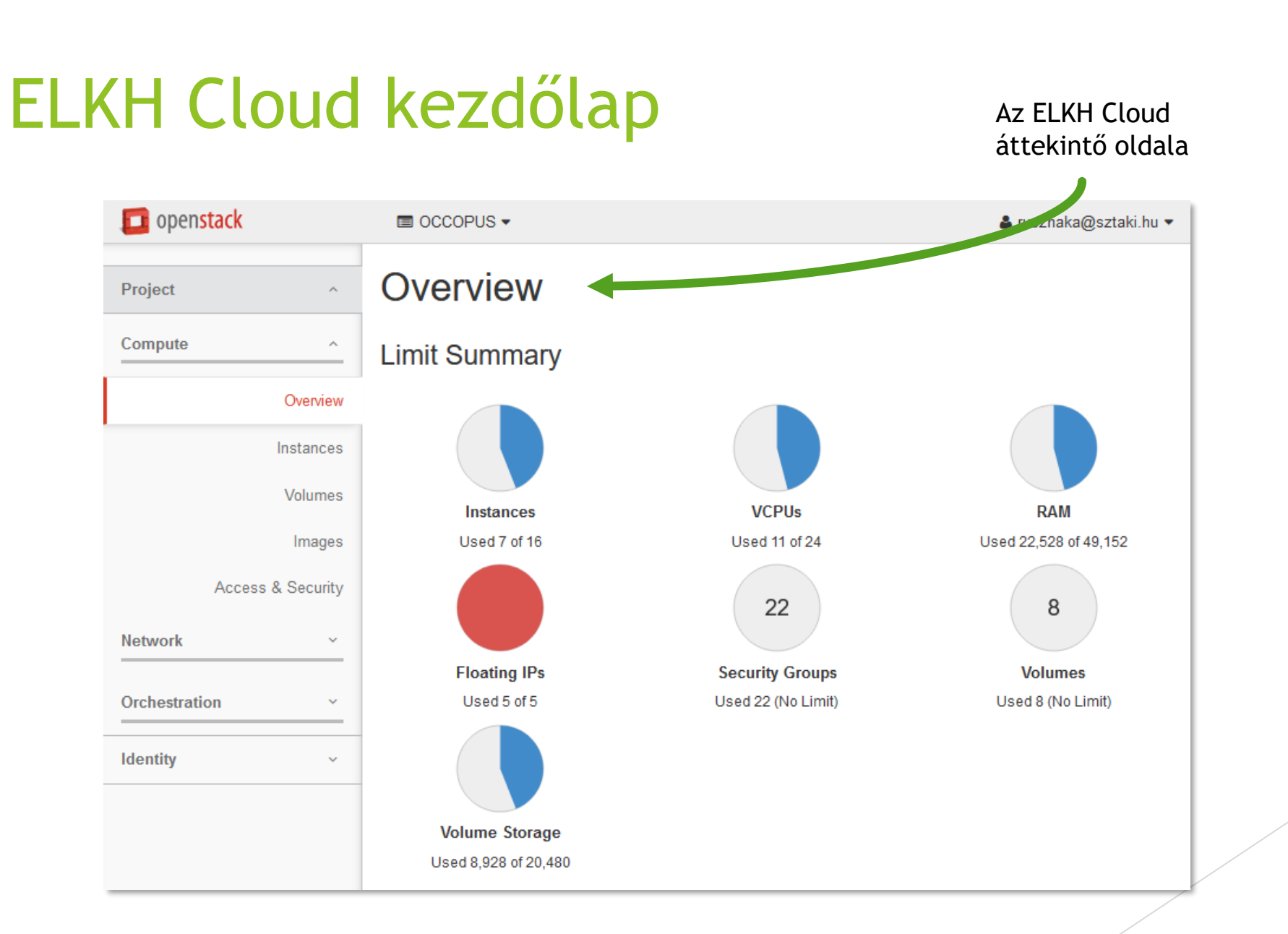

ELKH Cloud

#### Az instance és az image

- Image: a képfájl valójában egy statikus adathalmaz, ami magát a szoftvert tartalmazza, azaz magát az operációs rendszert és esetleg azokat a további szoftvereket amit már a virtuális gép indításakor feltelepítve találunk a gépen.
- Instance: a példány pedig egy futtatható virtuális gép. Minden esetben egy képfájl alapján kerül létrehozásra és rendelkezik azokkal képességekkel, ami egy operációs rendszer és a rajta lévő szoftverek futtatásához szükséges.

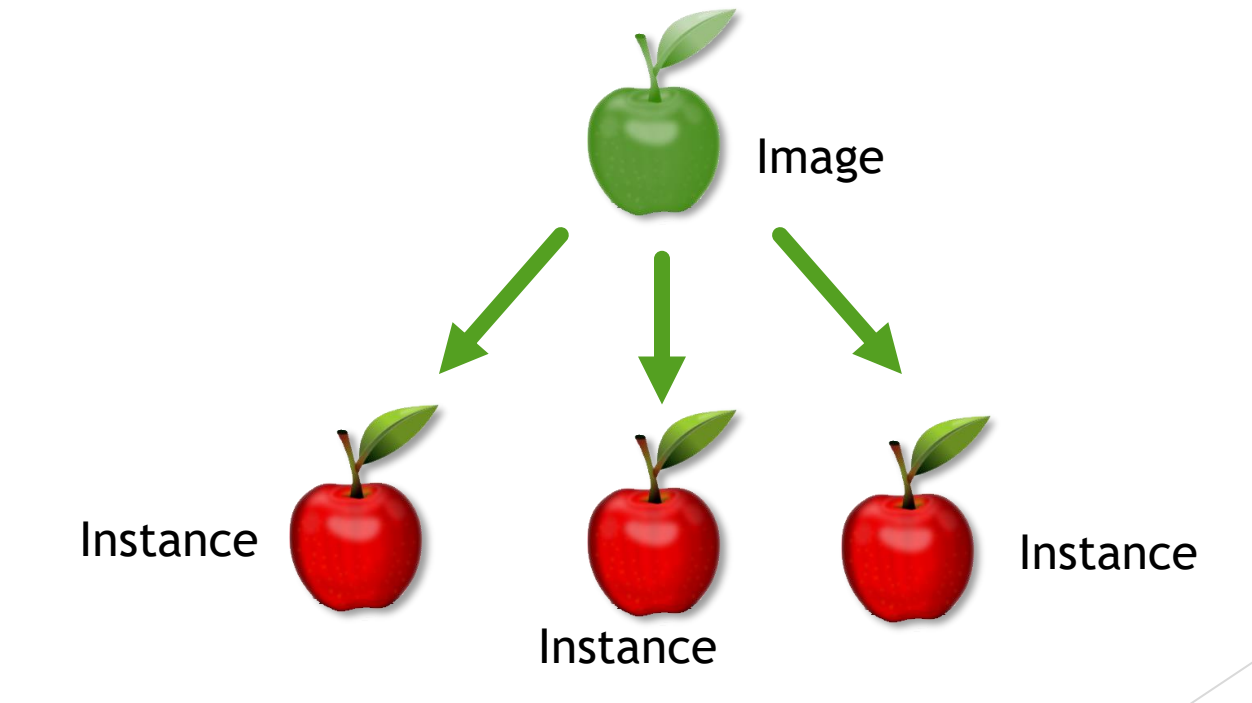

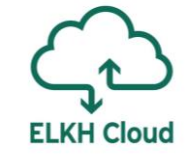

#### ELKH Cloud kezdőlap

Az oldal alján láthatjuk a jelenleg futó VM-eket. Ezeket az adatokat dátum alapján Szűrhetjük is visszamenőleg.

openstack

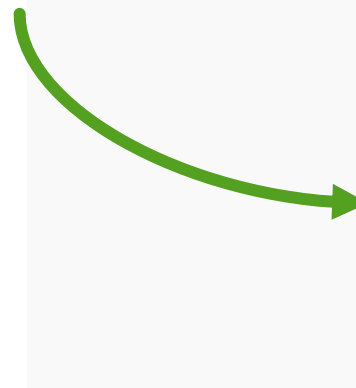

| <b>0</b>                       | CCOPUS -                                                          |                                                |                 |         | 4      | rusznaka@sztaki.hu    |
|--------------------------------|-------------------------------------------------------------------|------------------------------------------------|-----------------|---------|--------|-----------------------|
| Sele                           | ct a period of                                                    | time to query its                              | usage:          |         |        |                       |
| From:                          | 2020-09-01                                                        | To: 2020-09-16                                 |                 | Sub     | omit T | he date should be in  |
| YYYY-mr<br>Active I<br>142239. | m-dd format.<br>Instances: 12 Active RA<br>70 This Period's RAM-H | M: 40GB This Period's VC<br>lours: 14565345.73 | PU-Hours: 7111. | 99 This | Period | s GB-Hours:           |
| Usa                            | ge                                                                |                                                |                 |         | 🕹 Dor  | wnload CSV Summary    |
| Instan                         | ce Name                                                           |                                                | VCPUs           | Disk    | RAM    | Time since<br>created |
| Оссор                          | ous                                                               |                                                | 1               | 20GB    | 2GB    | 3 years, 9 months     |
| Ansible                        | e micado                                                          |                                                | 2               | 40GB    | 4GB    | 11 months             |
| NewDa                          | ataAwenue                                                         |                                                | 2               | 40GB    | 4GB    | 6 months              |
| Minilol                        | Latest                                                            |                                                | 2               | 40GB    | 4GB    | 5 months, 1 week      |
| repo2d                         | locker                                                            |                                                | 1               | 20GB    | 2GB    | 1 month, 3 weeks      |
| neo4j                          |                                                                   |                                                | 2               | 40GB    | 4GB    | 1 month               |
| micado                         | o_master                                                          |                                                | 2               | 40GB    | 4GB    | 1 hour, 17 minutes    |

#### Kötetek

| Project ^         | Vo  | lumes                  |             |            |            |      |                |                      |          |              |                  |
|-------------------|-----|------------------------|-------------|------------|------------|------|----------------|----------------------|----------|--------------|------------------|
| Compute ^         | Vol | umes Volume Snapsh     | iots Volum  | e Consiste | ncy Groups |      |                |                      |          |              |                  |
| Overview          |     |                        |             | Filt       | er         |      | Q              | + Create Volun       | ne 🔁 Acc | ept Transfer | 💼 Delete Volumes |
| Instances         | D   | Name                   | Description | Size       | Status     | Туре | Attached<br>To | Availability<br>Zone | Bootable | Encrypted    | Actions          |
| Images            |     | attila-test            | -           | 1GiB       | Available  | -    |                | nova                 | No       | No           | Edit Volume 👻    |
| Access & Security |     | DataAvenueTest         | -           | 4GiB       | Available  | -    |                | nova                 | Yes      | No           | Edit Volume 🔻    |
| Network ~         |     | gabor_spark_master     | -           | 250GiB     | Available  | -    |                | nova                 | No       | No           | Edit Volume 🔻    |
| Orchestration ~   |     | volume_for_hdfs_server | -           | 500GiB     | Available  | -    |                | nova                 | No       | No           | Edit Volume 🔻    |
| Identity ~        |     | volume_for_storage_new | -           | 2048GiB    | Available  | -    |                | nova                 | No       | No           | Edit Volume 🔻    |
|                   |     | volume_for_storage2    | -           | 2048GiB    | Available  | -    |                | nova                 | No       | No           | Edit Volume 🔻    |

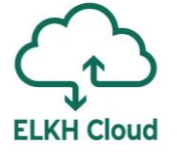

## Képfájlok

| Project ^         | Images                  |               |          |             |               |        |          |                 |
|-------------------|-------------------------|---------------|----------|-------------|---------------|--------|----------|-----------------|
| Compute ^         |                         | # Project (6) | 🖻 Shared | with Me (0) | 🖀 Public (12) | + Crea | te Image | 💼 Delete Images |
| Overview          | Image Name              | Туре          | Status   | Public      | Protected     | Format | Size     | Actions         |
| Instances         | CentOS 7 Cloud image    | Image         | Active   | Yes         | No            | Raw    | 8.0 GB   | Launch -        |
| Volumes           | DCI Bridge              | Image         | Active   | Yes         | No            | Raw    | 2.2 GB   | Launch -        |
| Images            | DCI Bridge + Python     | Image         | Active   | Yes         | No            | Raw    | 2.2 GB   | Launch -        |
| Access & Security | □ gUSE                  | Image         | Active   | Yes         | No            | Raw    | 4.2 GB   | Launch -        |
| Network ~         | □ gUSE-10               | Image         | Active   | Yes         | No            | Raw    | 4.2 GB   | Launch -        |
| Orchestration ~   | Ubuntu 14.04 LTS Cloud  | l image Image | Active   | Yes         | No            | Raw    | 2.2 GB   | Launch -        |
| Identity ~        | Ubuntu 16.04 LTS Cloud  | l image Image | Active   | Yes         | No            | Raw    | 2.2 GB   | Launch -        |
|                   | Ubuntu 16.04 LTS for He | eat Image     | Active   | Yes         | No            | Raw    | 2.6 GB   | Launch -        |

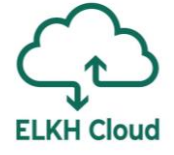

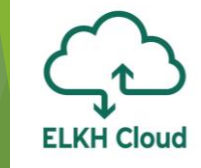

#### Hozzáférés és biztonság

| Project ^     | Access & Security                                     |                          |
|---------------|-------------------------------------------------------|--------------------------|
| Compute ^     | Security Groups Key Pairs Floating IPs API Access     |                          |
| Overview      | Filter Q + Create Security Group                      | 🛍 Delete Security Groups |
| Instances     | □ Name Description                                    | Actions                  |
| Volumes       | ALL All security ports opened                         | Manage Rules 💌           |
| Images        | □ All_open_test                                       | Manage Rules 🔻           |
| Network ~     | □ Docker_Swarm                                        | Manage Rules 🔻           |
| Orchostration | Flowbster                                             | Manage Rules 🔻           |
|               | HDFS Hadoop HDFS ports for LPDS and MTA Cloud domains | Manage Rules 🔻           |
|               | Hadoop Firewall rules for Hadoop                      | Manage Rules 🔻           |
|               | □ Kubernetes                                          | Manage Rules 🔻           |

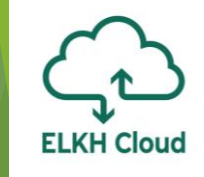

#### Hálózati topológia

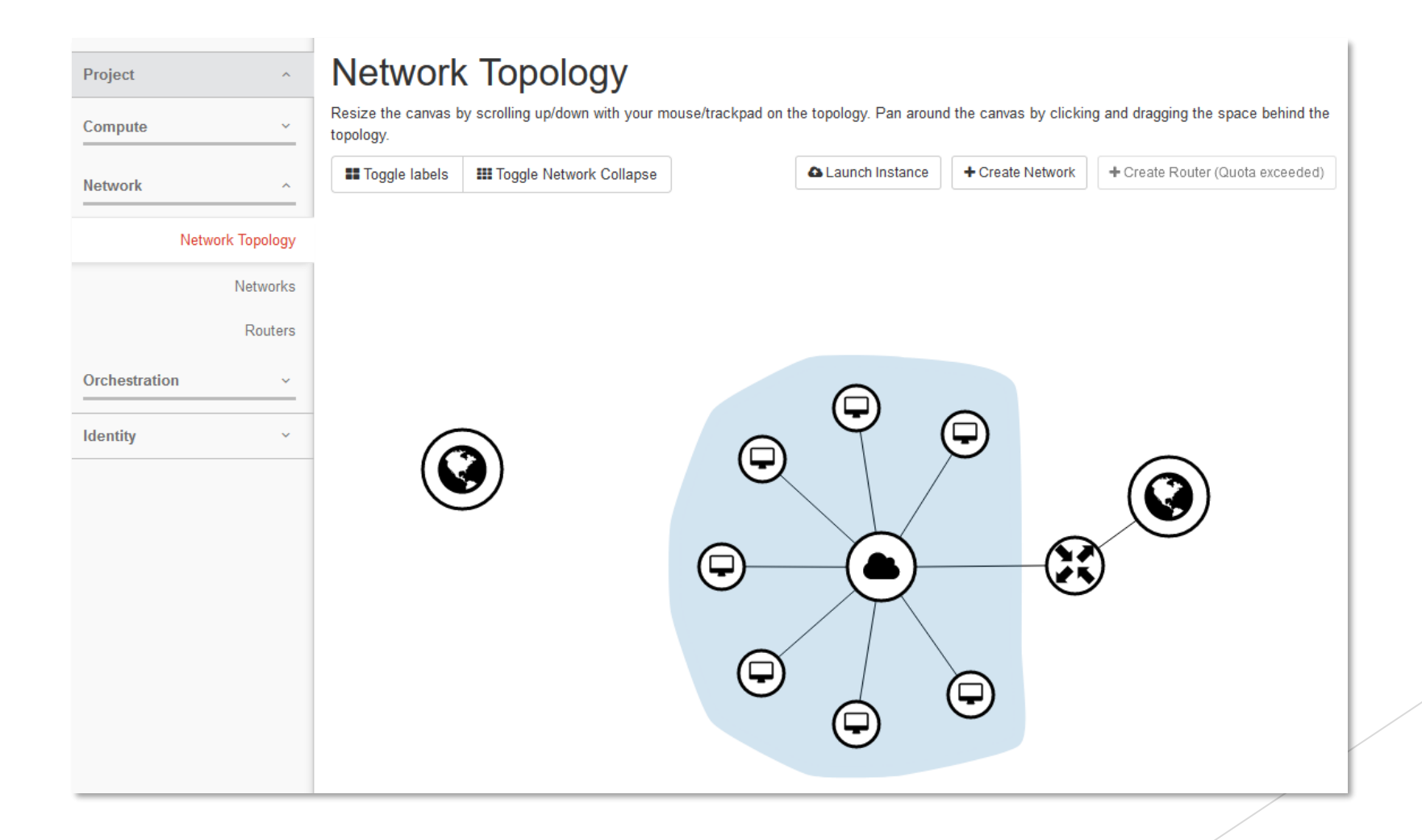

### Projektek

| 🔲 openstack | CCCOPUS -         |                                          |                                  | 4           | rusznaka@s | sztaki.hu 🔻 |
|-------------|-------------------|------------------------------------------|----------------------------------|-------------|------------|-------------|
| Project v   | Projects          |                                          |                                  |             |            |             |
| Identity ^  |                   |                                          |                                  | Filter      |            | Q           |
| Projects    | □ Name            | Description                              | Project ID                       | Domain Name | Enabled    | Actions     |
|             | OCCOPUS           | Occopus - cloud orchestrator development | a678d20e71cb4b9f812a31e5f3eb63b0 | Default     | Yes        |             |
|             | Displaying 1 item |                                          |                                  |             |            |             |
|             |                   |                                          |                                  |             |            |             |
|             |                   |                                          |                                  |             |            |             |

### Virtuális gépek menedzselése

**ELKH Cloud** 

#### Rendelkezésre álló VM típusok

Az ELKH Cloud ötféle alaptípust (ún. flavort) támogat:

| Név       | VCPU | RAM    | Merevlemez |
|-----------|------|--------|------------|
| m1.tiny   | 1    | 512 MB | 1 GB       |
| m1.small  | 1    | 2 GB   | 20 GB      |
| m1.medium | 2    | 4 GB   | 40 GB      |
| m1.large  | 4    | 8 GB   | 80 GB      |
| m1.xlarge | 8    | 16 GB  | 160 GB     |

Az alapkvóta, amit minden projekt megkap: m1.xlarge

Ez az erőforrásmennyiség felhasználható:

- egyetlen nagy VM-ként
- **több kisebb** VM-ként (pl.: 8db. small indításával)

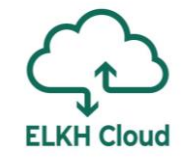

| Virtuális         | gép létrehozása                       | Kattintsunk a <b>Launch</b><br>Instance gombra.                                          | ELKH Cloud |
|-------------------|---------------------------------------|------------------------------------------------------------------------------------------|------------|
| openstack         | 🔲 oktatas 🔻                           |                                                                                          |            |
| Project ^         | Instances                             |                                                                                          |            |
| Compute ^         | Instance Name =                       | Filter Launch Instance Delete Instances More Actions -                                   |            |
| Overview          | □ Instance Image Name IP Address Size | Key Availability Power Time since Actions<br>Pair Status Zone Task State created Actions |            |
| Instances         |                                       | No items to display.                                                                     |            |
| Volumes           |                                       |                                                                                          |            |
| Images            |                                       |                                                                                          |            |
| Access & Security |                                       |                                                                                          |            |
| Network ~         |                                       |                                                                                          |            |
|                   |                                       |                                                                                          |            |
|                   |                                       |                                                                                          |            |

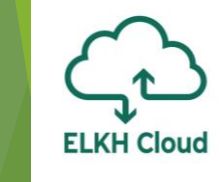

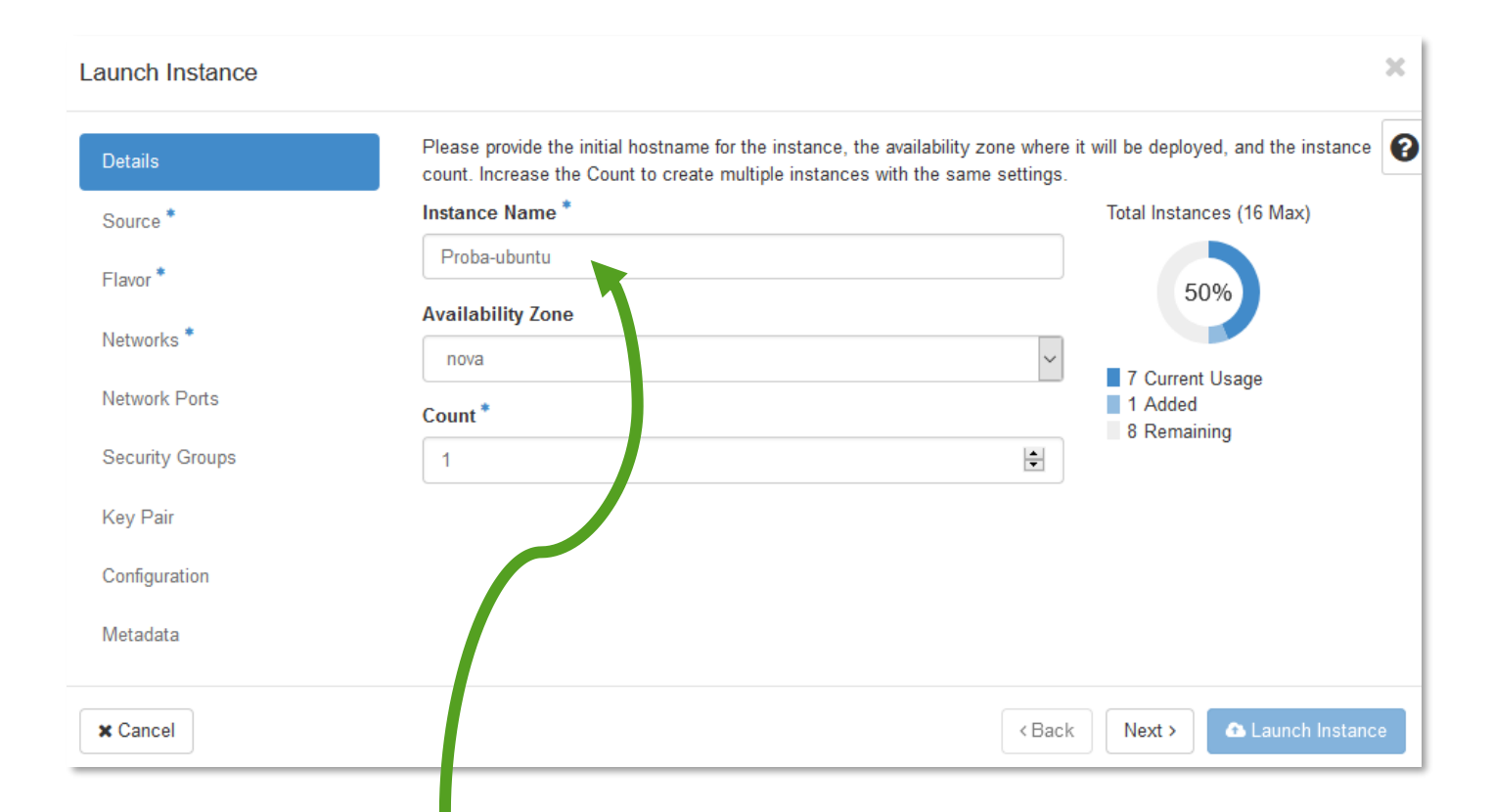

Érdemes elnevezési konvenciókat alkalmazni a jobb áttekinthetőség kedvéért. Pl.: az operációs rendszer nevének megadásával.

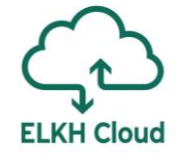

| Instance |                                                                             |                                                |                                    |                                   |                                     | ×           |                            |
|----------|-----------------------------------------------------------------------------|------------------------------------------------|------------------------------------|-----------------------------------|-------------------------------------|-------------|----------------------------|
|          | Instance source is the template use<br>or a volume (if enabled). You can al | ed to create an instar<br>so choose to use per | ice. You can us<br>sistent storage | e a snapshot o<br>by creating a r | f an existing instar<br>iew volume. | nce, an ima |                            |
| :        | Select Boot Source                                                          |                                                | Create N                           | ew Volume                         |                                     |             |                            |
|          | Image                                                                       | ~                                              | Yes                                | No                                |                                     |             | A + combra kattintva tudiu |
| *        | Allocated                                                                   |                                                |                                    |                                   |                                     |             | kiválasztani a kívánt      |
| orts     | Name                                                                        | Updated                                        | Size                               | Туре                              | Visibility                          |             | képfájlt.                  |
| 0113     |                                                                             | Select a source                                | from those liste                   | d below.                          |                                     |             |                            |
| Groups   |                                                                             |                                                |                                    |                                   |                                     |             |                            |
|          | ✓ Available 19                                                              |                                                |                                    |                                   |                                     | Select one  |                            |
|          | Q Click here for filters.                                                   |                                                |                                    |                                   |                                     |             |                            |
| tion     | Name 📤                                                                      | Updated                                        | Size                               | Туре                              | Visibility                          |             |                            |
|          | > [APP] DCI Bridge                                                          | 4/4/17 9:06 P<br>M                             | 16.00 GB                           | RAW                               | Private                             | +           |                            |
|          | > [APP] DCI Bridge minimal                                                  | 4/6/17 10:21 A<br>M                            | 2.20 GB                            | RAW                               | Private                             | +           |                            |
|          | > [TMP] new gUSE                                                            | 5/11/17 8:45 P<br>M                            | 8.20 GB                            | RAW                               | Private                             | +           |                            |
|          | > CentOS 7 Cloud image                                                      | 7/1/16 1:43 P                                  | 8.00 GB                            | RAW                               | Public                              | +           |                            |

| rtuális         | tuális gép létrehozása                                                         |                                          |                                     |                                  |                                  |              |  |
|-----------------|--------------------------------------------------------------------------------|------------------------------------------|-------------------------------------|----------------------------------|----------------------------------|--------------|--|
| Launch Instance |                                                                                |                                          |                                     |                                  |                                  | ×            |  |
| Details         | Instance source is the template used<br>or a volume (if enabled). You can also | to create an instar<br>choose to use per | nce. You can us<br>rsistent storage | se a snapshot<br>e by creating a | of an existing in<br>new volume. | ance, an ima |  |
| Source          | Select Boot Source                                                             |                                          | Create I                            | New Volume                       |                                  |              |  |
| Elavor *        | Image                                                                          | ~                                        | Yes                                 | No                               |                                  |              |  |
|                 | Volume Size (GB) *                                                             |                                          | Delete \                            | /olume on In                     | stance Delete                    |              |  |
| Networks *      | 5                                                                              | ÷                                        | Yes                                 | No                               |                                  |              |  |
| Network Ports   |                                                                                |                                          |                                     |                                  |                                  |              |  |
|                 | Allocated                                                                      |                                          |                                     |                                  |                                  |              |  |
| Security Groups | Name                                                                           | Updated                                  | Size                                | Туре                             | Visibility                       |              |  |
| Key Pair        | > Ubuntu 18.04 LTS Cloud image                                                 | 8/6/18 2:49 P<br>M                       | 2.20 GB                             | RAW                              | Public                           | -            |  |
| Configuration   |                                                                                |                                          |                                     |                                  |                                  |              |  |

Új kötetet is készíthetünk a

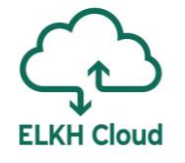

| Launch Instance |                   |                  |                 |                |                 |                  |        | ×          |                |   |
|-----------------|-------------------|------------------|-----------------|----------------|-----------------|------------------|--------|------------|----------------|---|
| Details         | Flavors manage    | the sizing for   | the compute,    | memory and st  | orage capacity  | of the instance. |        | 0          |                |   |
| Source          | Allocated<br>Name | VCPUS            | RAM             | Total Disk     | Root Disk       | Ephemeral Disk   | Publi  | ic         |                |   |
| Flavor *        |                   |                  | Selec           | t an item from | Available items | below            |        |            | Kiválasztiuk a |   |
| Networks *      | ✓ Available 6     |                  |                 |                |                 |                  | ę      | Select one | megfelelő erő  | , |
| Network Ports   | Q Click he        | ere for filters. |                 |                |                 |                  |        |            |                |   |
| Security Groups | Name              | VCPUS            | RAM 🔶           | Total Disk     | Root Disk       | Ephemeral Disk   | Public |            |                |   |
| Key Pair        | > m1.tiny         | 1                | <u>A</u> 512 MB | 1 GB           | 🔥 1 GB          | 0 GB             | Yes    | +          |                |   |
| Configuration   | > m1.small        | 1                | 2 GB            | 20 GB          | 20 GB           | 0 GB             | Yes    | +          |                |   |
| Metadata        | > m1.medium       | 2                | 4 GB            | 40 GB          | 40 GB           | 0 GB             | Yes    | +          |                |   |
|                 | > m1.large        | 4                | 8 GB            | 80 GB          | 80 GB           | 0 GB             | Yes    | +          |                |   |
|                 | > oktatas.k80     | 4                | 8 GB            | 50 GB          | 50 GB           | 0 GB             | No     | +          |                |   |
|                 | > m1.xlarge       | 8                | 16 GB           | 160 GB         | 160 GB          | 0 GB             | Yes    | +          | /              | / |
|                 |                   |                  |                 |                |                 |                  |        |            |                |   |

× Cancel

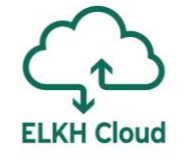

| Details                   | Networks provide the com | munication channels for instar | nces in the cloud.        | Select networks    | from those listed | d below |
|---------------------------|--------------------------|--------------------------------|---------------------------|--------------------|-------------------|---------|
| Source                    | Network                  | Subnets Associated             | Shared                    | Admin State        | Status            |         |
| Flavor                    |                          | Select an item fro             | om Available item         | s below            |                   |         |
| Networks *                | ✓ Available 1            |                                |                           | Sel                | ect at least one  | networ  |
| Network Ports             | Q Click here for filt    | ers.                           |                           |                    |                   |         |
| Security Groups           | Network 🕈                | Subnets Associated             | Shared                    | Admin State        | Status            |         |
| Key Pair                  | > project-oktatas-net    | project-oktatas-subnet         | No                        | Up                 | Active            | +       |
| Configuration             | <b>↑</b>                 |                                |                           |                    |                   |         |
| Metadata                  |                          |                                |                           |                    |                   |         |
| × Cancel                  |                          |                                | <                         | Back Next >        | 📤 Launch Ins      | tance   |
| ül kiválasztjuk a<br>háló | kívánt<br>zatot.         | Ha r<br>megadtu                | ninden bea<br>nk, kattint | állítást<br>sunk a | ノ                 |         |

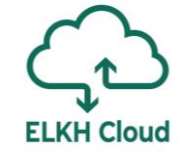

| 🧧 openstack       |        |       | oktatas 🔻        |                                   |                 |          |                |        |                      |      |                |                    | 👗 rus:    | znaka@sztaki   | i.hu 🔻 |
|-------------------|--------|-------|------------------|-----------------------------------|-----------------|----------|----------------|--------|----------------------|------|----------------|--------------------|-----------|----------------|--------|
| Project ^         |        | Ins   | stance           | es                                |                 |          |                |        |                      |      |                |                    |           |                |        |
| Compute ^         | _      |       |                  |                                   | Instance Name = | ~        |                |        | Filte                | r 🗛  | aunch Instan   | ice 💼 Delete       | Instances | More Action    | ns 🔻   |
| Overview          | w      |       | Instance<br>Name | lmage<br>Name                     | IP Address      | Size     | Key<br>Pair    | Status | Availability<br>Zone | Task | Power<br>State | Time since created | Actions   |                |        |
| Instance          | s<br>s |       | Proba-<br>ubuntu | Ubuntu 18.0<br>LTS Cloud<br>image | 04              | m1.small | attila-<br>key | Build  | nova                 | None | No State       | 0 minutes          | Associat  | te Floating IP | •      |
| Image             | s      | Displ | aying 1 item     |                                   |                 |          |                |        |                      |      |                |                    |           |                |        |
| Access & Security | У      |       |                  |                                   |                 |          |                |        |                      |      |                |                    |           |                |        |
| Network ~         | -      |       |                  |                                   |                 |          |                |        |                      |      |                |                    |           |                |        |
| Orchestration ~   | _      |       |                  |                                   |                 |          |                |        |                      |      |                |                    |           |                |        |
| Identity ~        | ,      |       |                  |                                   |                 |          |                |        |                      |      |                |                    |           |                |        |

# ELKH Cloud

| 🧧 openstack    | 🔲 oktatas 👻                    |                           |                 |          |             |        |                  |          |                   |                       | 🛔 rusznaka@sztaki.hu 🔻  |
|----------------|--------------------------------|---------------------------|-----------------|----------|-------------|--------|------------------|----------|-------------------|-----------------------|-------------------------|
| Project        | Instance                       | es                        |                 |          |             |        |                  |          |                   |                       |                         |
| Compute        |                                | In                        | stance Name = 🗸 | ·        |             |        | F                | ilter 🛆  | Launch Instance   | e 💼 Delete Ir         | Istances More Actions - |
| Overvie        | v □ Instance<br>Name           | Image Name                | IP Address      | Size     | Key<br>Pair | Status | Availabi<br>Zone | ility Ta | sk Power<br>State | Time since<br>created | Actions                 |
| Instanc        | s<br>Proba-                    | Ubuntu 18.04<br>LTS Cloud | 192.168.10.224  | m1.small | attila-     | Active | nova             | No       | ne Running        | 6 minutes             | Create Snapshot 💌       |
| Volum          | s ubuntu                       | image                     |                 |          | key         |        |                  |          | 5                 |                       | Associate Floating IP   |
| Imag           | <sup>S</sup> Displaying 1 item |                           |                 |          |             |        |                  |          |                   |                       | Attach Interface        |
| Access & Secur | y                              |                           |                 |          |             |        |                  |          |                   |                       | Detach Interface        |
|                |                                |                           |                 |          |             |        |                  |          |                   |                       | Edit Instance           |
| Network        |                                |                           |                 |          |             |        |                  |          |                   |                       | Update Metadata         |
|                |                                |                           |                 |          |             |        |                  |          |                   |                       | Retrieve Password       |
| Orchestration  |                                |                           |                 |          |             |        |                  |          |                   |                       | Edit Security Groups    |
|                | -                              |                           |                 |          |             |        |                  |          |                   |                       | Console                 |
| Identity       |                                |                           |                 |          |             |        |                  |          |                   |                       | View Log                |
|                |                                |                           |                 |          |             |        |                  |          |                   |                       | Pause Instance          |
|                |                                |                           |                 |          |             |        |                  |          |                   |                       | Suspend Instance        |
|                |                                |                           |                 |          |             |        |                  |          |                   |                       | Shelve Instance         |
|                |                                |                           |                 |          |             |        |                  |          |                   |                       | Resize Instance         |
|                |                                |                           |                 |          |             |        |                  |          |                   |                       | Lock Instance           |
|                |                                |                           |                 |          |             |        |                  |          |                   |                       | Unlock Instance         |
|                |                                |                           |                 |          |             |        |                  |          |                   |                       | Soft Reboot Instance    |
|                |                                |                           |                 |          |             |        |                  |          |                   |                       | Hard Reboot Instance    |
|                |                                |                           |                 |          |             |        |                  |          |                   |                       | Shut Off Instance       |
|                |                                |                           |                 |          |             |        |                  |          |                   |                       | Rebuild Instance        |
|                |                                |                           |                 |          |             |        |                  |          |                   |                       | Delete Instance         |
|                |                                |                           |                 |          |             |        |                  |          |                   |                       |                         |

#### A virtuális gép állapotának mentése (snapshot készítése)

**Snapshot:** magyarul pillanatkép, ami egy olyan kép, amely megőrzi egy futó gép aktuális állapotát. Egy snapshot alapján több instance is létrehozható.

- Snapshot a Create snapshot opcióval készíthető a virtuális gép jobb oldalán lévő lenyíló listából.
- Érdemes kikapcsolt állapotú gépről (Shut Off Instance) készíteni snapshot-ot a konzisztencia biztosítása érdekében. Create Snapshot

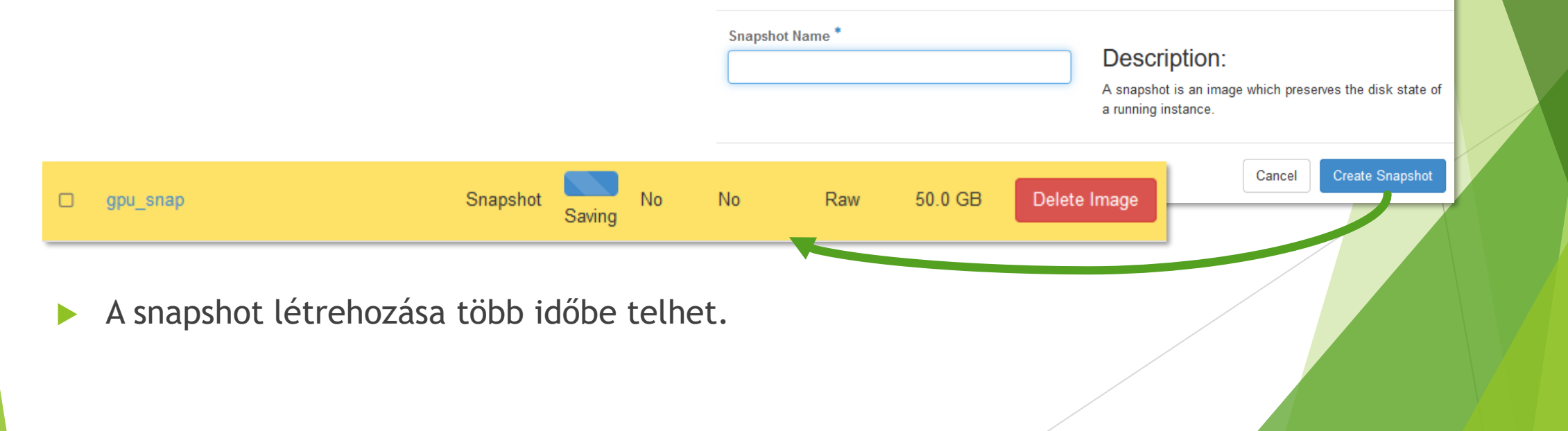

ELKH Cloud

×

#### Virtuális gép visszaállítása pillanatképből (snapshot betöltése)

Az Instances fülön kattintsunk a Launch Instance gombra, pontosan mintha egy virtuális gépet készítenénk image fájl alapján. Launch Instance

Details \*

Source \*

Flavor \*

Networks

Network Ports

- Miután megadtuk a géphez kapcsolódó alapinformációkat, a második fülön (Source) tudjuk kiválasztani az Instance Snapshot opciót.
- Válasszuk ki a megjelenő listából a kívánt snapshot-ot, majd folytassuk a beállítások megadását pontosan úgy, ahogyan azt az
- Image opció esetén tettük a virtuális gépeknél.
- Ilyen módon bármennyi gép létrehozható egy snapshot-ból.

Time Power Instance Image Availabilitv Key IP Address Size Status Task since Actions Pair Name 7one Name State created Ubuntu Associate Floating IP 192.168.10.223 oktatas.k80 0 minutes gpu snap Build nova State Spawnin A képfájl neve ilyenkor a snapshot neve lesz.

Instance source is the template used to create an instance. Yo or a volume (if enabled). You can also choose to use persistent Select Boot Source Instance Snapshot Image Instance Snapshot Volume Size Volume Snapshot Select a source from th Security Groups

ELKH Cloud

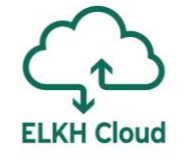

#### Virtuális gép törlése

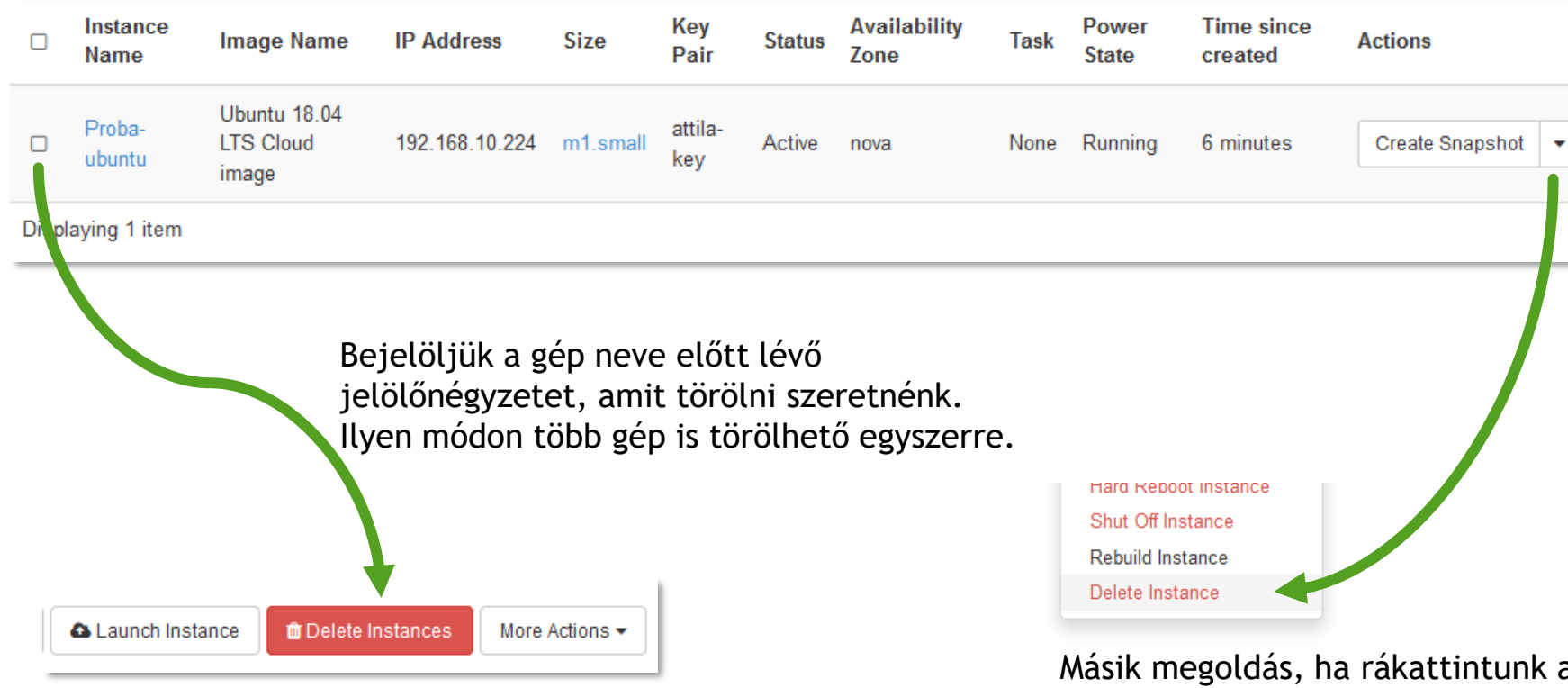

Ekkor kattinthatóvá válik a **Delete Instances** nyomógomb, amivel tudjuk törlni a gépet.

Másik megoldás, ha rákattintunk a gépnél lévő lenyíló listára és kiválasztjuk az utolsó opciót: Delete Instance

Ha nincs szükségünk egy gépre, mindig töröljük ki, hogy ne használjuk feleslegesen a cloud erőforrásait!

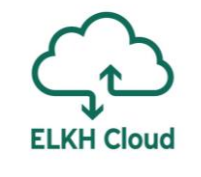

### A virtuális gép elérése webes felületről

| 🧧 openstack |           | ■ oktatas ▼ ▲ rusznaka@sztaki.hu                                                                             |
|-------------|-----------|----------------------------------------------------------------------------------------------------|
| Project     | ^         | Instances                                                                                                    |
| Compute     | ^         | Instance Name = 🗸 Filter 🗅 Launch Instance 🏛 Delete Instances More Actions 🗸                                 |
|             | Overview  | Instance<br>Name Image Name IP Address Size Instances / Proba-ubuntu s                                       |
|             | Instances | Ubuntu 18.04 Overview Log Console Action Log                                                                 |
|             | Volumes   | LTS Cloud 192.168.10.224 m1.small e Snapshot v<br>ubuntu image V Name Proba-ubuntu                           |
|             | Images    | Displaying 1 tem     Status     Active                                                                       |
|             |           | Availability Zone     nova       Created     Oct. 8, 2020, 2:49 p.m.       Time Since Created     17 minutes |
|             |           | Specs                                                                                                    |
|             | Az        | z új ablakban pedig válasszuk ki felül a<br>sele fület, ekker fegiuk létpi e virtuális                       |
|             | Conse     | gép képernyőjét a böngészőben.<br>IP Addresses                                                               |
|             |           | Project-Oktatas-Net 192.168.10.224                                                                           |

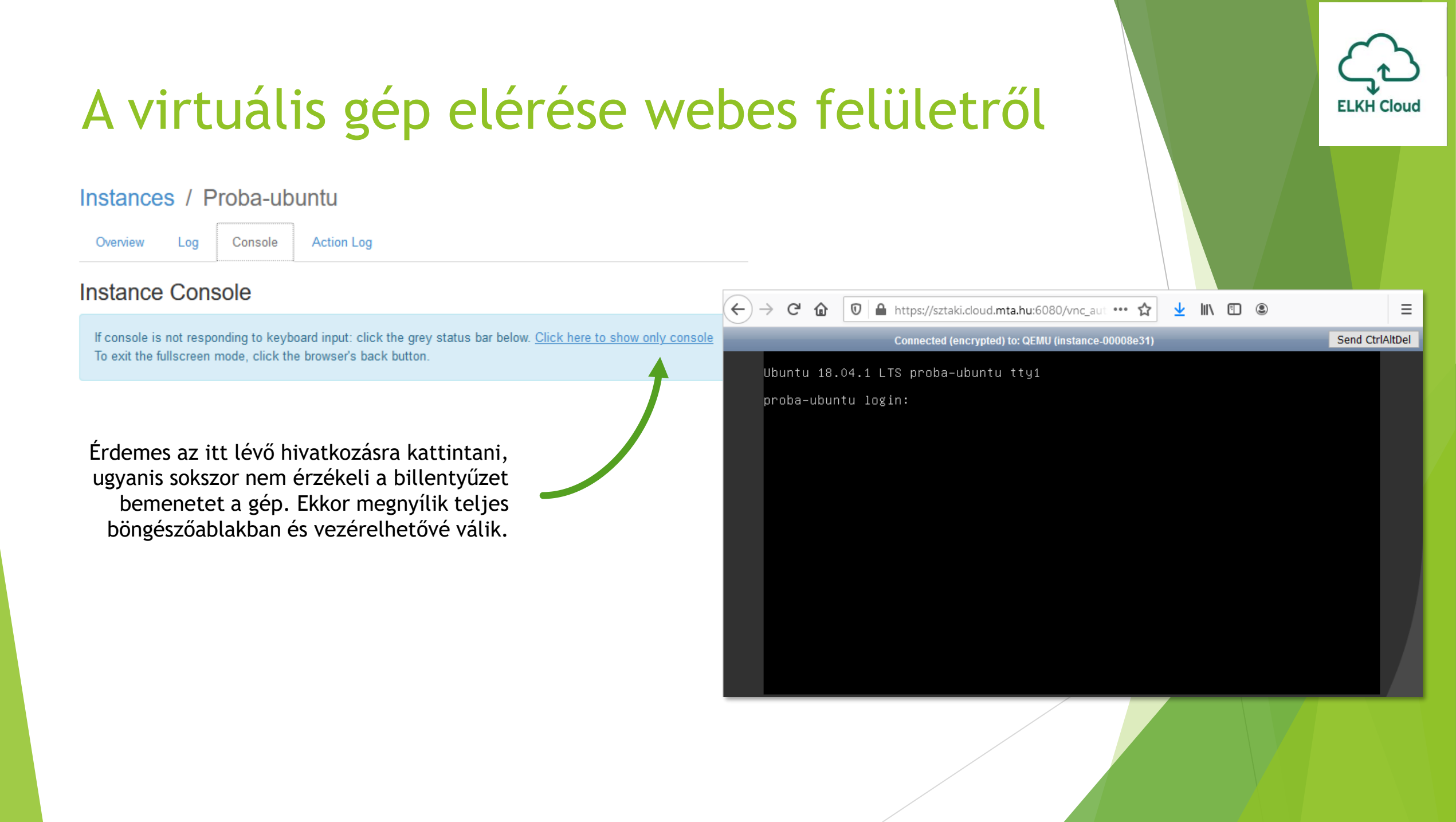

#### Kötetek menedzselése

#### Mik azok a kötetek?

- A kötet egy logikai interfészre vonatkozik, amit az operációs rendszer valamilyen adathordozón tárolt adatokhoz való hozzáférésnél használ, és a fájlrendszer számára egy területként jelentkezik.
- A kötetek elhelyezkedhetnek egy merevlemezen, de kötetként akár több merevlemezt is össze lehet vonni.

| Fizikai diszk | Partíció   | Fájlrendszer | Meghajtó |
|---------------|------------|--------------|----------|
| Merevlemez-1  | Partíció-1 | NTFS         | C:       |
|               | Partíció-2 | FAT32        | D:       |
| Merevlemez-2  | Partíció-1 | FAT32        | E:       |

A példánál a kötetek: "C:", "D:" és "E:"

#### Mikor érdemes kötetet használni?

Dedikált kötetek: érdemes az adatainkat külön (volume) köteteken tárolni, azaz nem a virtuálisgépben lévő meghajtókon. Ezek ugyanis egyfajta virtuális pendrive-ként is funkcionálhatnak a virtuálisgép példányok között. ELKH Cloud

Létrehozás MBR módban: ebben a módban egy kötet max. 2TB méretű lehet.

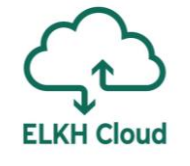

| 🧧 openstack     | CCCOPUS -                |                                                    |         |           |      |             |                   |               | 4                  | rusznaka@sztaki.hu 🔻 |  |
|-----------------|--------------------------|----------------------------------------------------|---------|-----------|------|-------------|-------------------|---------------|--------------------|----------------------|--|
| Project ^       | Volumes                  |                                                    |         |           |      |             |                   |               | Kattints<br>Volume | unk a <b>Crea</b> t  |  |
| Compute ^       | Volumes Volume Snapshots | Volumes Volume Snapshots Volume Consistency Groups |         |           |      |             |                   |               |                    |                      |  |
| Overview        |                          |                                                    |         |           |      | Filter      | Q +               | Create Volume | ≓ Accept Transfer  | 🛍 Delete Volumes     |  |
| Instances       | □ Name                   | Description                                        | Size    | Status    | Туре | Attached To | Availability Zone | e Bootable    | Encrypted          | Actions              |  |
| Volumes         | DataAvenueTest           | -                                                  | 4GiB    | Available | -    |             | nova              | Yes           | No                 | Edit Volume 🔻        |  |
| Images          | gabor_spark_master       | -                                                  | 250GiB  | Available | -    |             | nova              | No            | No                 | Edit Volume 🔻        |  |
| Network         | volume_for_hdfs_server   | -                                                  | 500GiB  | Available | -    |             | nova              | No            | No                 | Edit Volume 💌        |  |
|                 | volume_for_storage_new   | -                                                  | 2048GiB | Available | -    |             | nova              | No            | No                 | Edit Volume 🔻        |  |
| Orchestration ~ | volume_for_storage2      |                                                    | 2048GiB | Available | -    |             | nova              | No            | No                 | Edit Volume 💌        |  |
| Identity ~      | volume_for_storage1      | -                                                  | 2048GiB | Available | -    |             | nova              | No            | No                 | Edit Volume 🔻        |  |
|                 | 🗆 proba                  |                                                    | 1000GiB | Available | -    |             | nova              | No            | No                 | Edit Volume 💌        |  |
|                 | Displaying 7 items       |                                                    |         |           |      |             |                   |               |                    |                      |  |

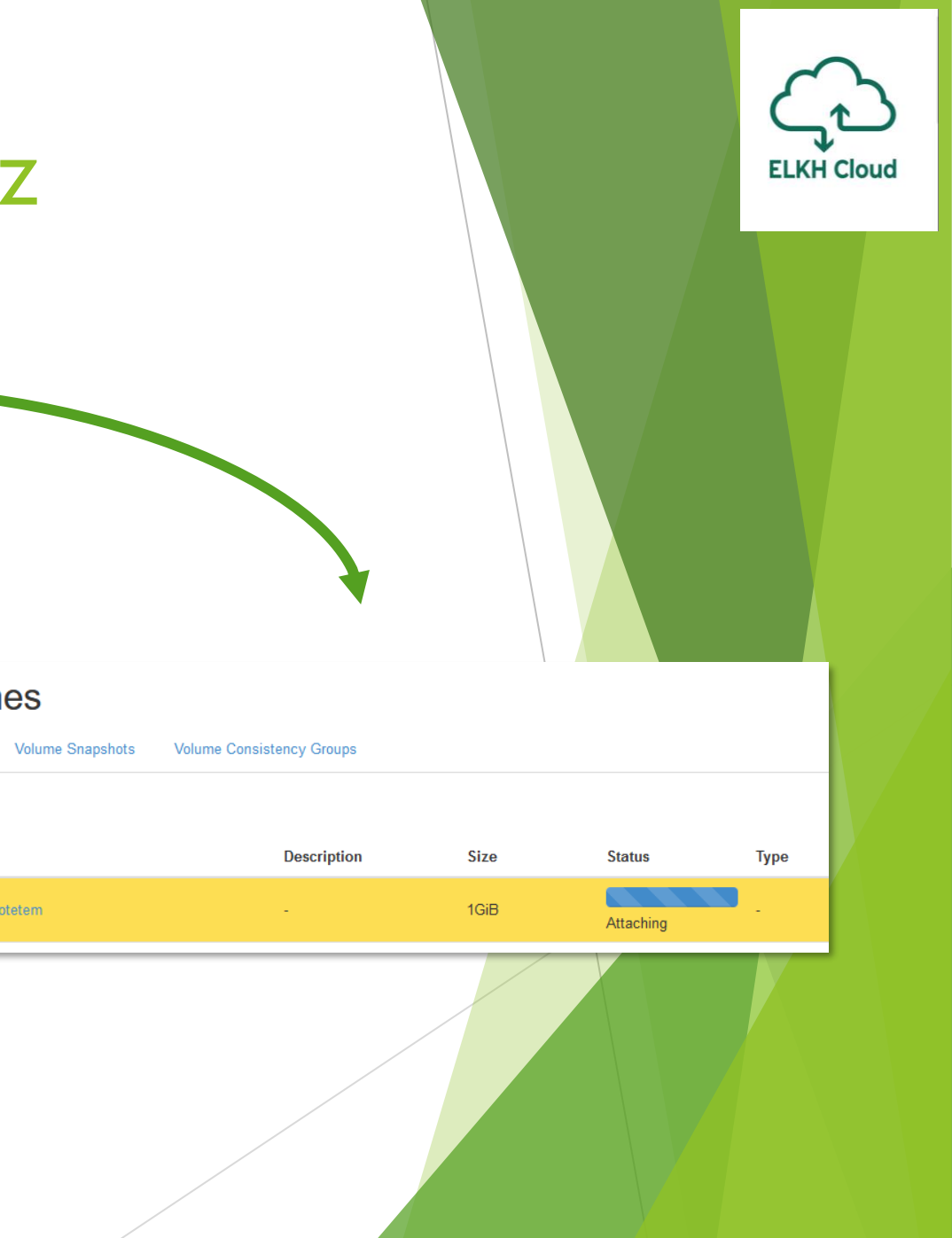

Description:

without a volume type.

Volume Limits

Total Gibibytes (8,898 GiB)

Number of Volumes (7)

instances.

Volumes are block devices that can be attached to

If "No volume type" is selected, the volume will be created

Volume Type Description:

×

Volumes

Volumes

Name

teszt-kotetem

#### Create Volume

Volume Name

Proba-kotet

Description

#### Volume Source

No source, empty volume

Туре

#### No volume type

Size (GiB)\*

4

#### Availability Zone

| indiability 2010 |   |        |              |
|------------------|---|--------|--------------|
| nova             | ~ |        |              |
|                  |   |        |              |
|                  |   |        |              |
|                  |   | Cancel | Create Volun |
|                  |   |        |              |

 $\sim$ 

-

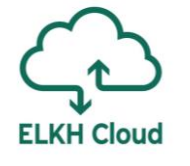

| 🔲 openstack       | CCCOPUS -               |                 |               |           |                  |                   |             |               | 🛓 rusznaka@sztaki.hu 🔻                |
|-------------------|-------------------------|-----------------|---------------|-----------|------------------|-------------------|-------------|---------------|---------------------------------------|
| Project ^         | Volumes                 |                 |               |           |                  |                   |             |               |                                       |
| Compute ^         | Volumes Volume Snapshot | s Volume Consis | stency Groups |           |                  |                   |             |               |                                       |
| Overview          |                         |                 |               |           | Filter           | Q + Cr            | eate Volume | ≓ Accept Tran | sfer 🗴 🖞 Delete Volumes               |
| Instances         | □ Name                  | Description     | Size          | Status    | Type Attached To | Availability Zone | Bootable    | e Encrypte    | d Actions                             |
| Volumes           | Proba-kotet             | -               | 4GiB          | Available | -                | nova              | No          | No            | Edit Volume                           |
| Images            | DataAvenueTest          | -               | 4GiB          | Available | -                | nova              | Yes         | No            | Extend Volume<br>Manage Attachments   |
| Access & Security | gabor_spark_master      | -               | 250GiB        | Available | -                | nova              | No          | No            | Create Snapshot<br>Change Volume Type |
| Orchostration     | volume_for_hdfs_server  | -               | 500GiB        | Available | -                | nova              | No          | No            | Upload to Image<br>Create Transfer    |
|                   | volume_for_storage_new  | -               | 2048GiB       | Available | -                | nova              | No          | No            | Delete Volume                         |
| identity ~        | volume_for_storage2     | -               | 2048GiB       | Available | -                | nova              | No          | No            | Edit Volume 💌                         |
|                   |                         |                 |               |           |                  |                   |             |               |                                       |

A kötet csatolásához válasszuk a Manage Attachments opciót.

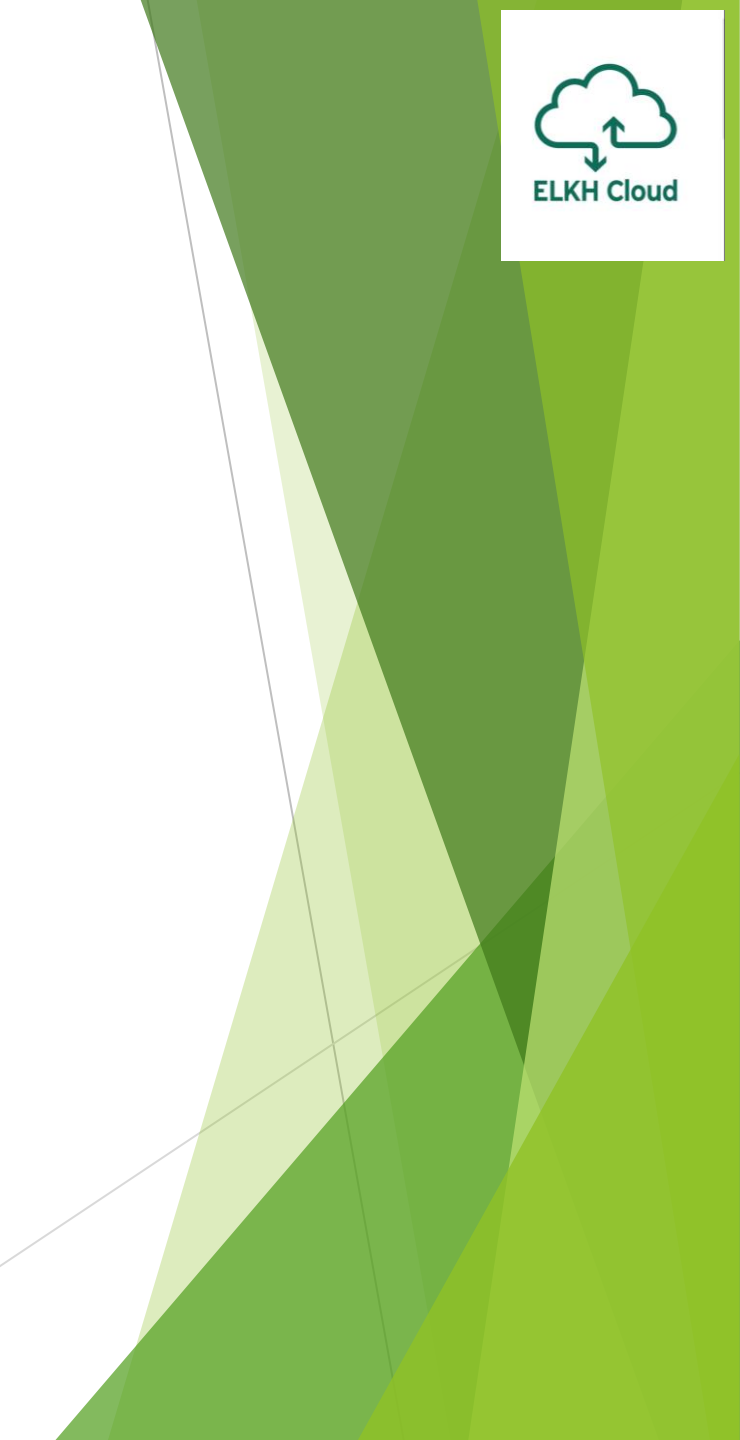

| Manage Volume             | Attachments                 | ×                                                                 |
|---------------------------|-----------------------------|-------------------------------------------------------------------|
| Instance                  | Device                      | Actions                                                           |
|                           | No items to displ           | lay.                                                              |
|                           |                             |                                                                   |
| Attach To Instan          | ice                         |                                                                   |
| Attach to Instance * 🕜    |                             |                                                                   |
| Oktatas-teszt (9f957f49-3 | 491-4b2a-95a6-5e8d918d0126) | ~                                                                 |
|                           |                             | Cancel Attach Volume                                              |
|                           | Válas<br>amihe<br>kötet     | szuk ki azt a virtuális gépet,<br>ez csatolni szeretnénk a<br>et. |

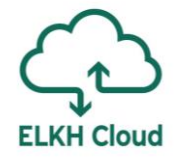

| 🧧 openstack | CCCOF   | PUS 🗸        |                          |           |                             |                           |          |                              |      |                |        | ۵.              | rusznaka@sztaki.hu 🔻 |
|-------------|---------|--------------|--------------------------|-----------|-----------------------------|---------------------------|----------|------------------------------|------|----------------|--------|-----------------|----------------------|
| Project ^   | Volur   | nes          |                          |           |                             |                           |          |                              |      |                |        |                 |                      |
| Compute ^   | Volumes | Volume Snaps | hots Volume              | Consister | icy Groups                  |                           |          |                              |      |                |        |                 |                      |
| Overview    |         |              |                          |           |                             |                           |          | Filter                       | Q    | + Create Volu  | ime 두  | Accept Transfer | 🛍 Delete Volumes     |
| Instances   | 🗆 Nam   | e            | Description              | Size      | Status                      | Туре                      | Attached | То                           | Avai | ilability Zone | Bootab | le Encrypted    | Actions              |
| Volumes     | Proba   | a-kotet      | -                        | 4GiB      | In-use                      | -                         | Attached | to Oktatas-teszt on /dev/vdb | nova |                | No     | No              | Edit Volume 💌        |
|             |         | Csa<br>megj  | atolást kö<br>elenik, ho | ovetőe    | en a kö<br>ielyik g<br>csat | ötetne<br>géphe<br>toltuk | él<br>ez |                              |      |                |        |                 |                      |

#### Kötet lecsatolása **ELKH Cloud** Volumes Volume Consistency Groups Volumes Volume Snapshots Filter ii Delete Volumes Q + Create Volume Description Size Attached To Availability Zone Bootable Encrypted Actions Name Status Туре Edit Volume teszt-kotetem 1GiB Attached to Proba on /dev/vdb No No In-use nova -Manage Attachments DataAvenueTest 4GiB Available -Yes No nova -Create Snapshot A kötet lecsatolásához válasszuk a Manage х Manage Volume Attachments Attachments opciót. Volumes Instance Device Actions Volumes Volume Snapshots Volume Consistency Groups Proba Detach Volume /dev/vdb Filter Q + Cr Displaying 1 item Name Description Size Status Туре Attached To Availabili A megjelenő ablakban kattintsunk a Detach Volume gombra. teszt-kotetem 1GiB Attached to Proba on /dev/vdb nova Detaching

#### Hálózat és biztonság

**ELKH Cloud** 

#### Biztonságos-e az ELKH Cloud?

Felhasználói szempontból:

- Hálózat és adattárolás szempontjából is teljesen elkülönített felhasználói csoportok (projektek)
- Személy szerinti azonosítás és jogosultság-hozzárendelés
- edulD alapú biztonságos hozzáférés
- A Wigner telephelyen még ennél is szigorúbb hozzáférés, ami a privát felhő használatnak felel meg

Adminisztrációs szempontból:

- > Többrétegű hálózati tűzfalas védelem
- Adminisztrátori és felhasználói hozzáférés fizikailag elkülönített hálózatokon
- Folyamatos biztonsági és üzemeltetési monitoring
- Folyamatos biztonsági frissítések

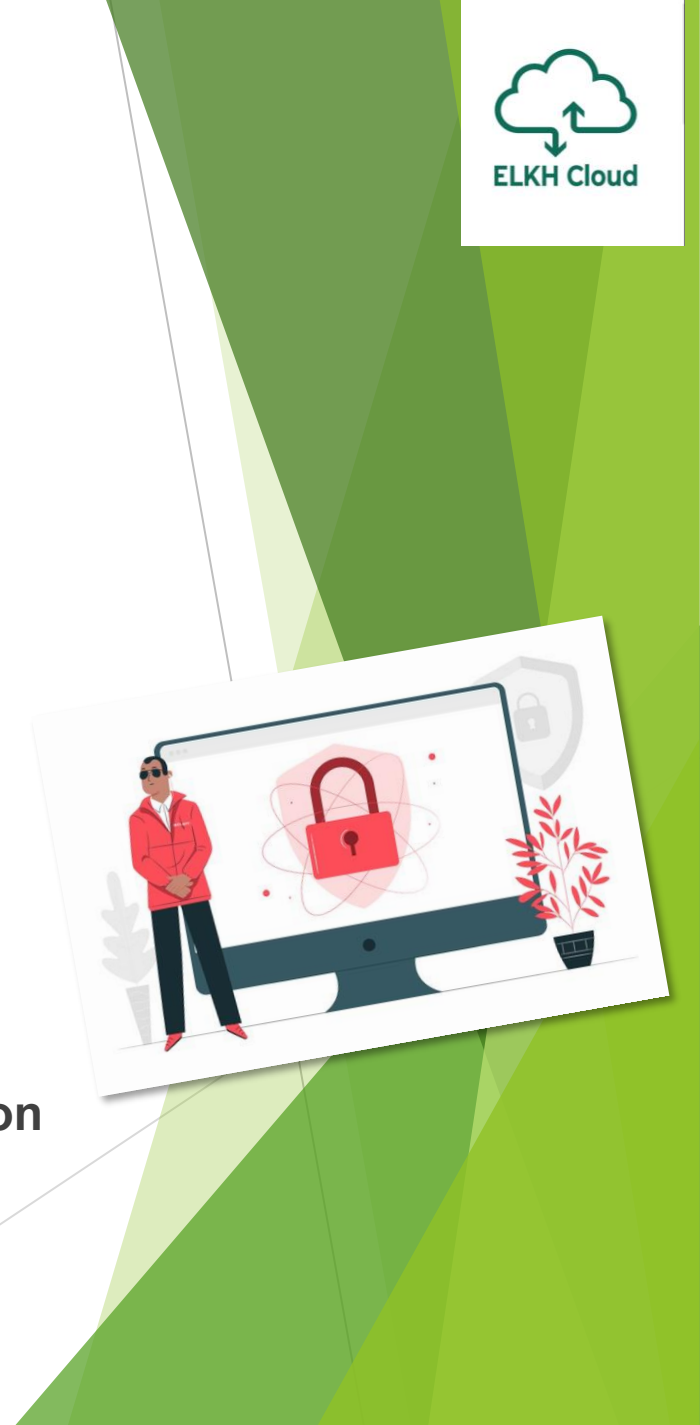

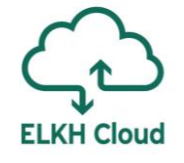

#### Biztonsági csoportok

| 🔲 openstack   |               |    | OCCOPUS 🗸     |                                                  | 🛔 rusznaka@sztaki.hu 👻   |
|---------------|---------------|----|---------------|--------------------------------------------------|--------------------------|
| Project       | ^             | Ac | cess 8        | Security                                         |                          |
| Compute       | ^             | Se | curity Groups | Key Pairs Floating IPs API Access                |                          |
|               | Overview      |    |               | Filter Q + Create Security Group                 | 💼 Delete Security Groups |
|               | Instances     |    | Name          | Description                                      | Actions                  |
|               | Volumes       |    | ALL           | All security ports opened                        | Manage Rules 💌           |
|               | Images        |    | All_open_test |                                                  | Manage Rules 👻           |
| Network       | ss & Security |    | Docker_Swarm  | 1                                                | Manage Rules 👻           |
| Orchostration |               |    | Flowbster     |                                                  | Manage Rules 🔻           |
|               |               |    | HDFS          | Hadoop HDFS ports for LPDS and MTA Cloud domains | Manage Rules 🔻           |
| Ιαθητιτγ      | ~             |    | Hadoop        | Firewall rules for Hadoop                        | Manage Rules 🔻           |

#### Biztonsági csoportok

| Launch Instance |                           |                                                                     | ×                  |
|-----------------|---------------------------|---------------------------------------------------------------------|--------------------|
| Details *       | Select the security group | ps to launch the instance in.                                       | 0                  |
| Source *        | Name *                    | Description                                                         |                    |
| Flavor *        |                           | Select one or more security groups from the available groups below. |                    |
| Networks *      | ✓ Available 10            |                                                                     | Select one or more |
| Network Ports   | Q Filter                  |                                                                     |                    |
| Security Groups | Name 📤                    | Description                                                         |                    |
| Key Pair        | > default                 | Default security group                                              | +                  |
| Configuration   | > Docker                  |                                                                     | +                  |
| Metadata        | > Flobster                |                                                                     | +                  |
|                 | > gUSE                    | Security group for WS-PGRADE/gUSE                                   | +                  |
|                 | > http                    |                                                                     | +                  |

ELKH Cloud

Virtuális gép létrehozásánál is megadhatjuk a szükséges Security Group-okat.

#### Biztonsági csoportok

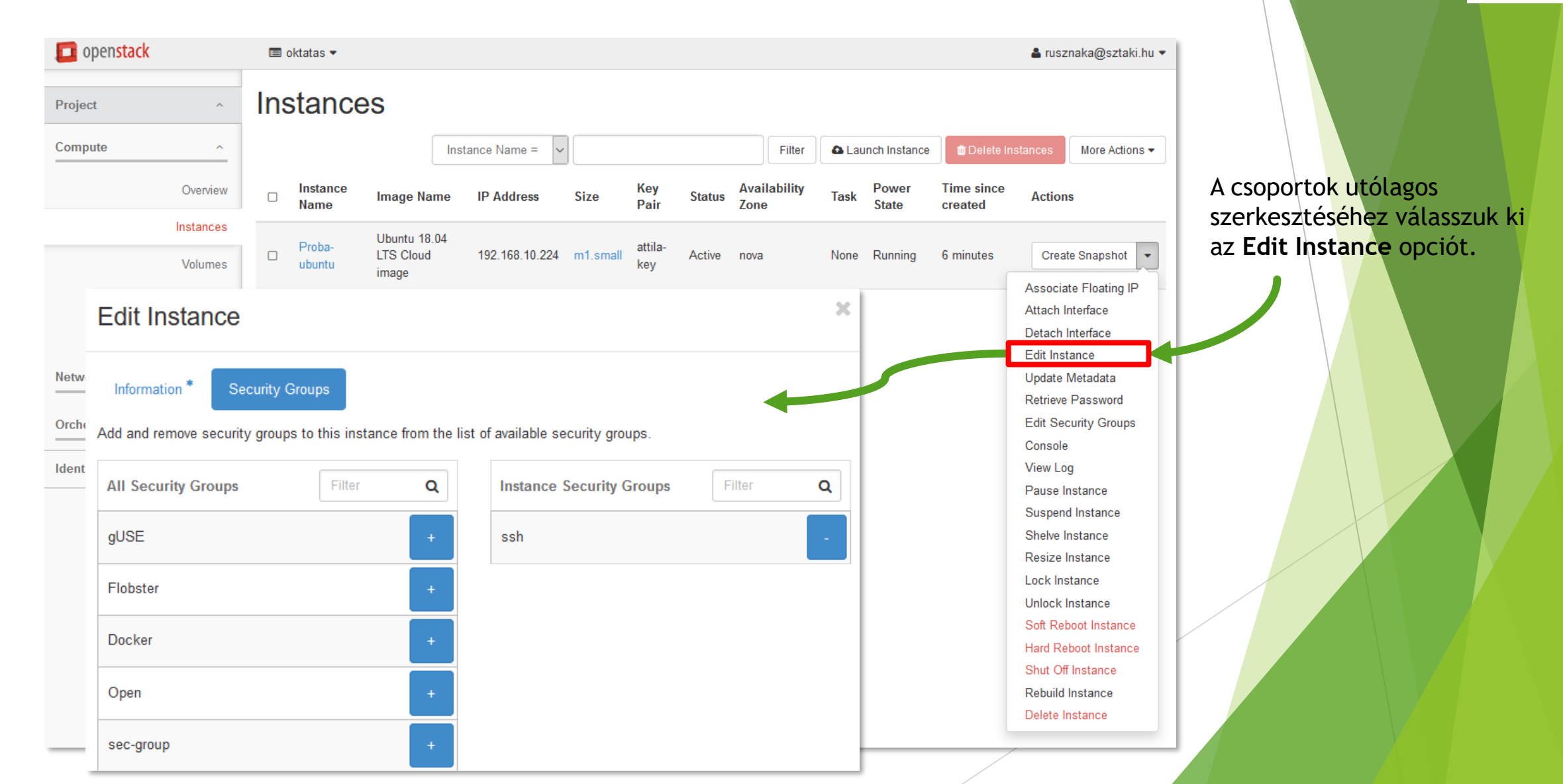

**ELKH Cloud** 

#### Külső IP cím hozzárendelése

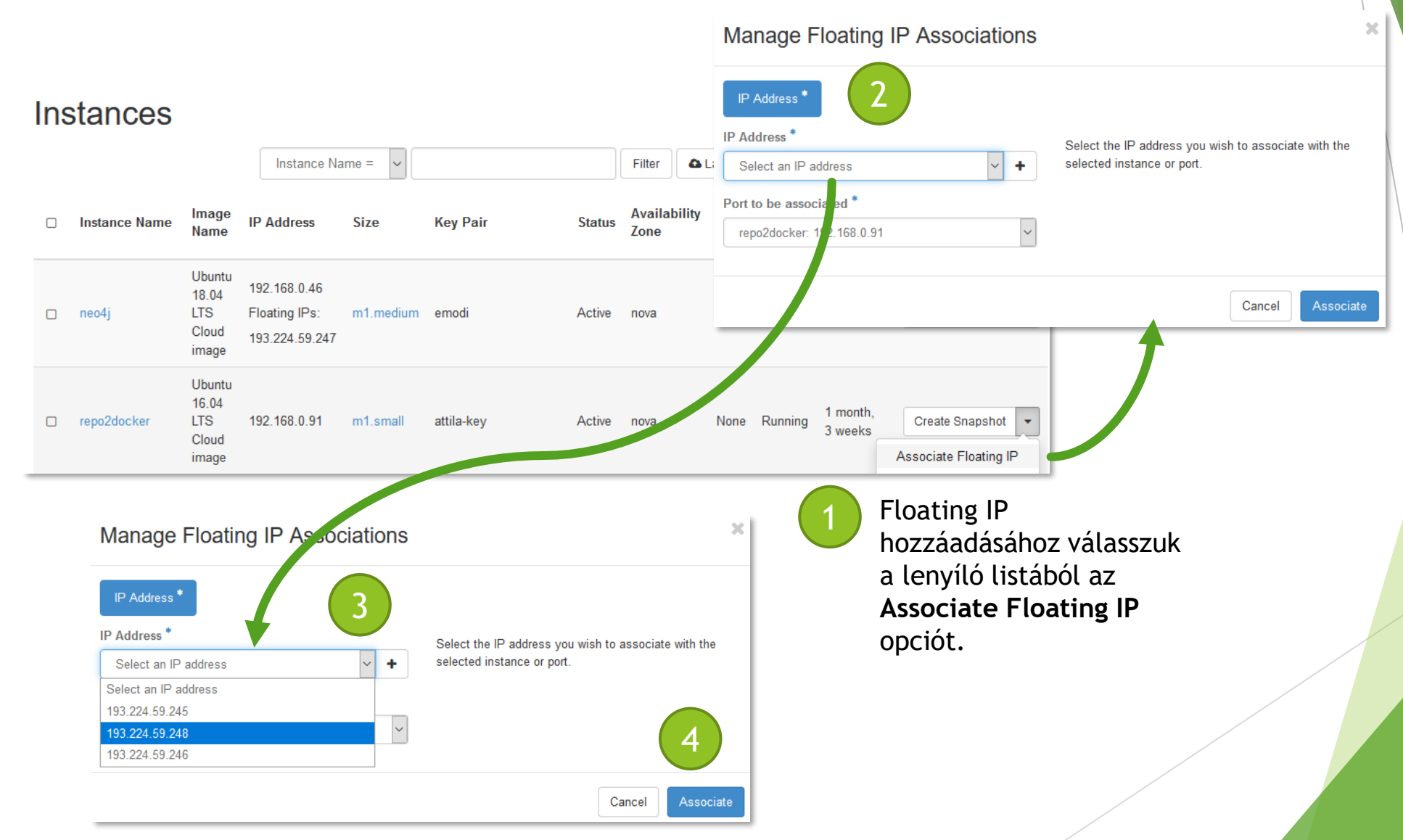

### Külső IP cím hozzárendelése

ELKH Cloud

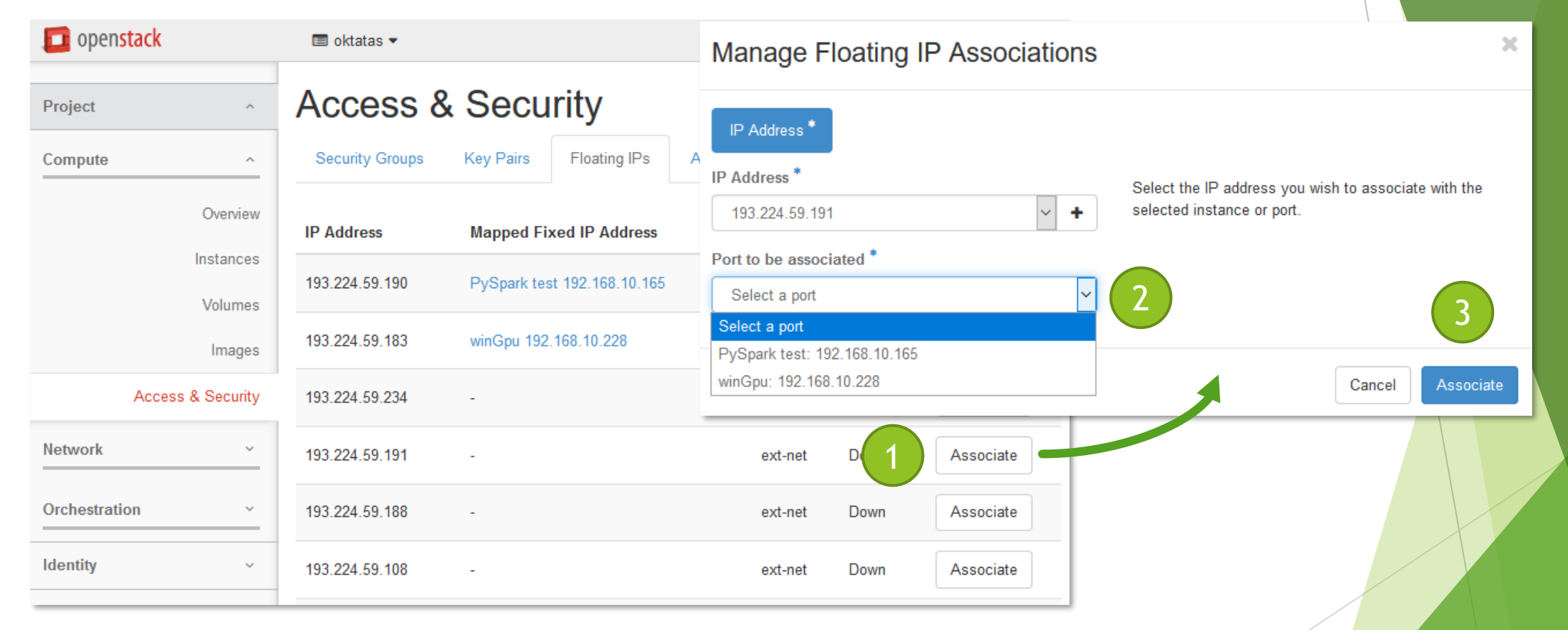

Az **Access & Security** fülön válasszuk a **Floating IPs** lapot. Itt a kiválasztott külső IP címhez hozzá tudunk rendelni virtuális gépet.

# ELKH Cloud

#### Külső IP cím lecsatolása

| openstack                  |                           |    | I OCCOPUS -                                                                            |                                          |                                                 |           |            |        |                 |        |         |                |                          | 占 ruszn                                                         | aka@sztaki.hu 🔻                                 |
|----------------------------|---------------------------|----|----------------------------------------------------------------------------------------|------------------------------------------|-------------------------------------------------|-----------|------------|--------|-----------------|--------|---------|----------------|--------------------------|-----------------------------------------------------------------|-------------------------------------------------|
| Project                    | ^                         | In | stances                                                                                | ;                                        |                                                 |           |            |        |                 |        |         |                |                          |                                                                 |                                                 |
| Compute                    | ^                         |    |                                                                                        |                                          | Instance Na                                     | ime = 🗸   |            |        | Filter          | ۵L     | aunch I | nstance        | 💼 Delete                 | Instances                                                       | More Actions -                                  |
| Ove                        | erview<br>ances           |    | Instance Name                                                                          | lmage<br>Name                            | IP Address                                      | Size      | Key Pair   | Status | Availal<br>Zone | bility | Task    | Power<br>State | Time<br>since<br>created | Actio                                                           | ns                                              |
| Voli<br>Im<br>Access & Sec | lumes<br>nages<br>ecurity |    | occopus-<br>kubernetes-<br>cluster-<br>d411218d-<br>kubernetes-<br>master-<br>64d46a39 | Ubuntu<br>18.04<br>LTS<br>Cloud<br>image | 192.168.0.228                                   | m1.medium | attila-key | Active | nova            |        | None    | Running        | 6 minute                 | es Cre                                                          | ate Snapshot 🔻                                  |
| Orchestration              | ~<br>~                    |    | Proba                                                                                  | Ubuntu<br>18.04<br>LTS<br>Cloud<br>image | 192.168.0.20<br>Floating IPs:<br>193.224.59.248 | m1.small  | attila-key | Active | nova            |        | None    | Running        | 1 week,<br>2 days        | Cre<br>Disassoc                                                 | ate Snapshot 💌                                  |
|                            |                           |    | neo4j                                                                                  | Ubuntu<br>18.04<br>LTS<br>Cloud<br>image | 192.168.0.46<br>Floating IPs:<br>193.224.59.247 | m1.medium | emodi      | Active | nova            |        | None    | Running        | 1 mon<br>2 weel          | Attach Int<br>Detach In<br>Edit Insta<br>Update M<br>Retrieve F | erface<br>terface<br>nce<br>etadata<br>Password |

A külső IP lecsatolásához válasszuk a **Disassociate Floating IP** opciót.

### Távoli elérés kulcsgenerálással

- Privát kulcsok: a használt kulcsok kezelése a felhasználó felelőssége, épp ezért a felhőben nem kerül tárolásra senkinek sem a privát kulcsa.
- Kulcsgenerálás:
  - ► Cumpute  $\rightarrow$  Access & Security  $\rightarrow$  Key Pairs  $\rightarrow$  Create Key Pair
- Privát kulcs: generálást követően csak egyszer van lehetőség a kulcs letöltésére.

|                   | Key Pair<br>proba-k                                        | r Name *           kulcs         Description:                                                                                      |
|-------------------|------------------------------------------------------------|----------------------------------------------------------------------------------------------------|
| openstack         |                                                            | images when they are launched. Creating a new key pair<br>registers the public key and downloads the private key (a<br>.pem file). |
| Project ^         | Access & Security                                          | Protect and use the key as you would any normal ssh                                                                                |
| Compute ^         | Security Groups Key Pairs Floating IPs API Access          | private key.                                                                                                    |
| Overview          | Filter Q + Create Key Pair                                 | Cancel Create Key Pair                                                                                                    |
| Instances         | Key Pair Name Fingerprint                                  | Actions                                                                                                    |
| Volumes           | attila-key 76:e7:3c:4f:48:00:c0:72:81:8b:7c:98:d2:8b:f5:dd | Delete Key Pair                                                                                                    |
| Images            | Displaying 1 item                                          |                                                                                                    |
| Access & Security |                                                            |                                                                                                    |

Create Key Pair

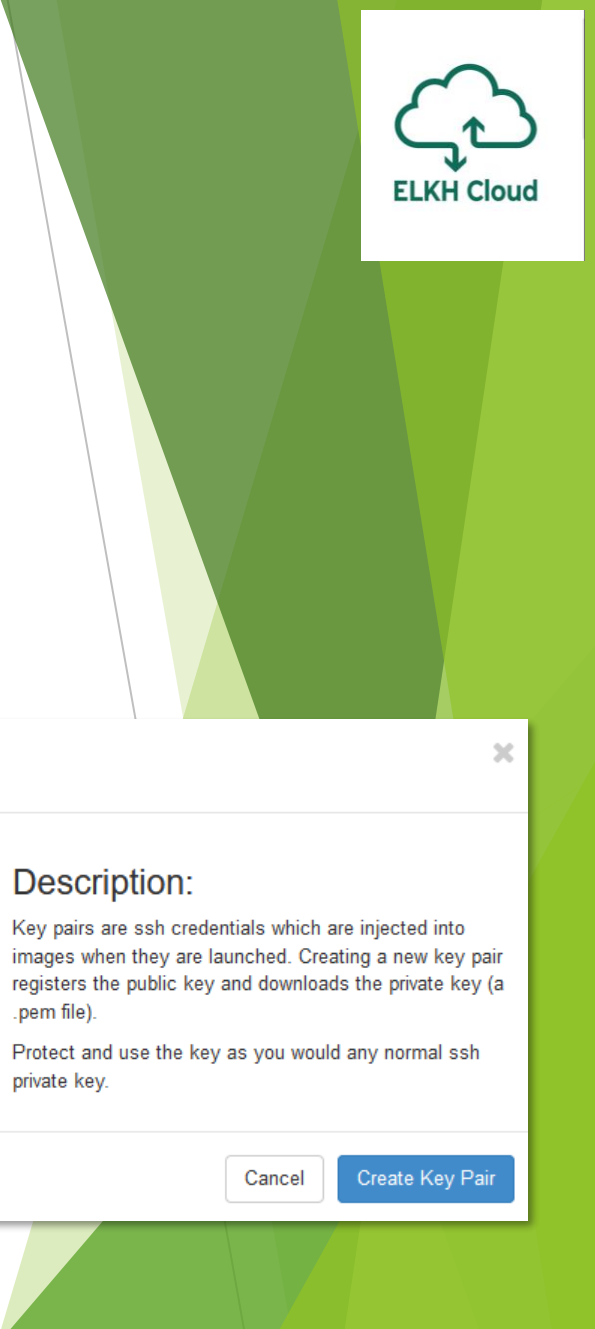

## Távoli elérés kulcsgenerálással

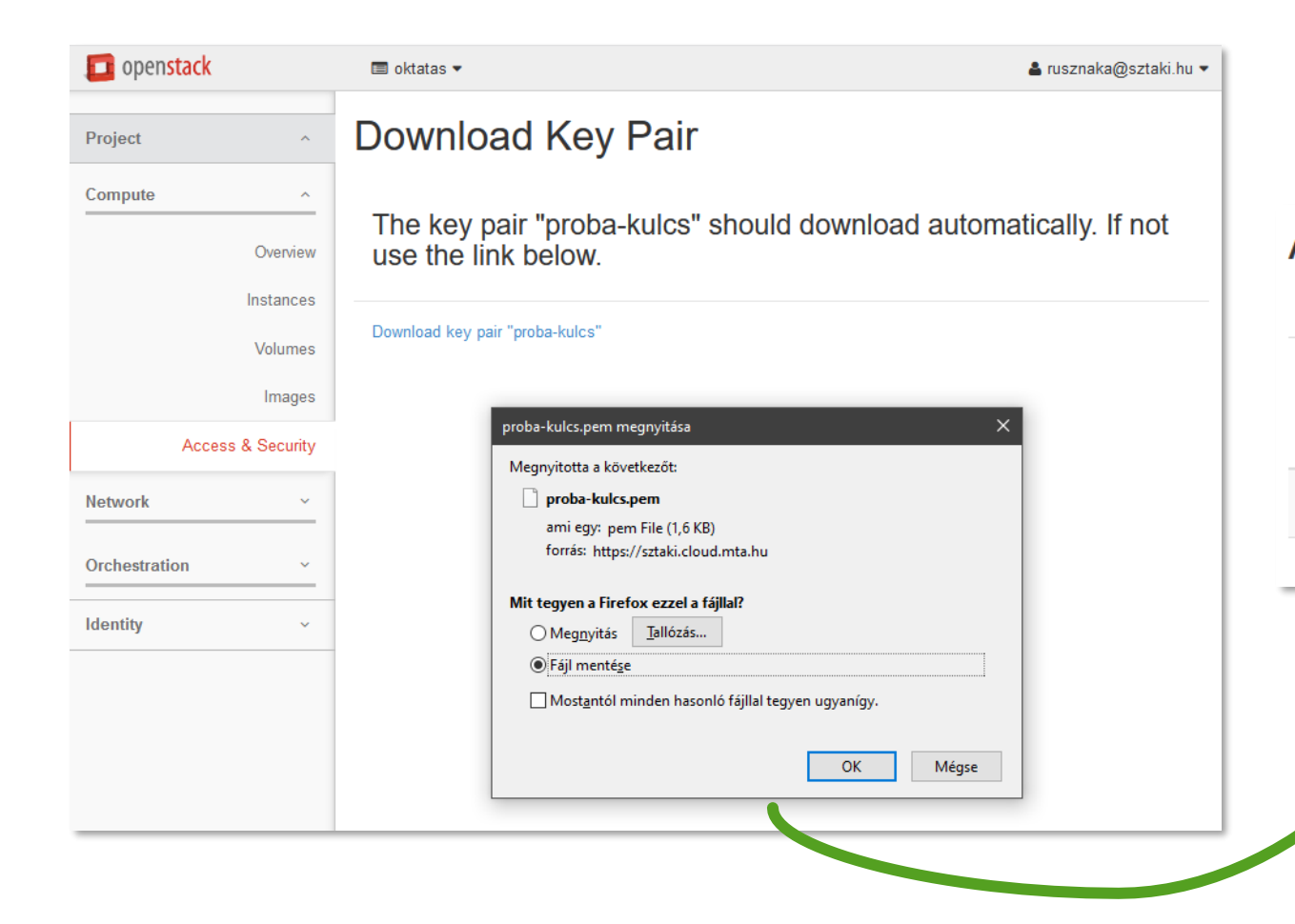

#### Access & Security Security Groups Key Pairs Floating IPs API Access Q + Create Key Pair 🏦 Import Key Pair Key Pair Name Fingerprint Actions Delete Key Pair 26:82:dc:a2:4a:73:1f:24:b8:c9:ca:8a:93:1a:07:e9 proba-kulcs Displaying 1 item Letöltést követően az Access & Security menüben a Key Pairs fülön tudjuk megnézni a generált kulcsúnkat.

**ELKH Cloud** 

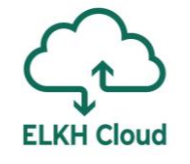

### Távoli elérés kulcsgenerálással

| Launch Instance | ×                                                                                                    |                                                                  |
|-----------------|----------------------------------------------------------------------------------------------------|------------------------------------------------------------------|
| Details *       | A key pair allows you to SSH into your newly created instance. You may select an existing key pair, import a key pair, or generate a new key pair. |                                                                  |
| Source *        | + Create Key Pair                                                                                                    |                                                                  |
| Flavor *        | Allocated                                                                                                    | Virtuális gép készítésénél hozzá                                 |
| Networks *      | Name                                                                                                    | fogjuk tudni adni a Key Pair fülön a                             |
| Network Ports   | Select a key pair from the available key pairs below.                                                                                              | generalt kulcsunkat a gephez, ami<br>megkönnvíti a gépre történő |
| Security Groups | ✓ Available 2 Select one                                                                                                    | csatlakozást.                                                    |
| Key Pair        | Q Filter                                                                                                    |                                                                  |
|                 | Name Fingerprint                                                                                                    |                                                                  |
| Configuration   | > proba-kulcs 26:82:dc:a2:4a:73:1f:24:b8:c9:ca:8a:93:1a:07:e9 +                                                                                    |                                                                  |
| Metadata        |                                                                                                    |                                                                  |
|                 |                                                                                                    |                                                                  |
| × Cancel        | < Back Next >                                                                                                    |                                                                  |

A biztonságos kapcsolat felépítéséhez elengedhetetlen a kulcs hozzárendelése a virtuális géphez annak elkészítésekor.

## Összefoglalás

► Regisztráció és bejelentkezése

**ELKH Cloud** 

- > Az ELKH Cloud webes felülete
- Virtuális gépek
- Képfájlok
- Kötetek
- Biztonsági csoportok
- Külső IP cím
- Kulcspárok

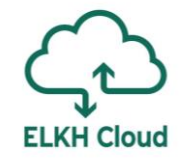

## A mai szolgáltatásbemutató felépítése

- 9:00 9:20 Bevezetés
- 9:20 10:25 Az ELKH Cloud bemutatása
- 10:25 10:35 Kávészünet
- 10:35 11:15 Linux használata az ELKH Cloudon
- 11:15 11:45 Windows használata az ELKH Cloudon